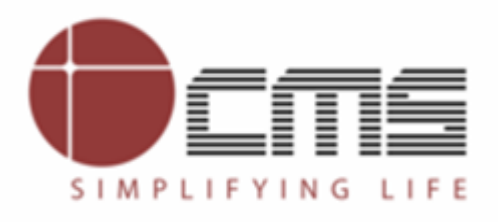

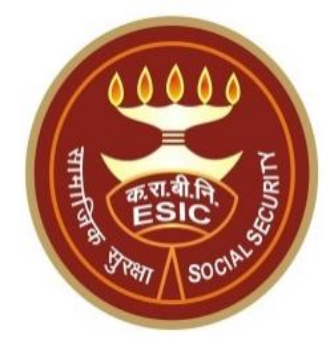

# Edit IP Particular Details through IP Portal

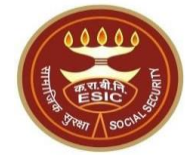

Overview

Process of Update Particulars through IP Portal

View Status of the submitted Requests on IP Portal

Update IP Particulars Workflow in Employer Portal

View Status of the submitted Requests on Employer Portal

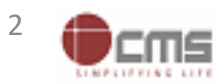

Version 5.4 Last Revised On : 10-05-2023

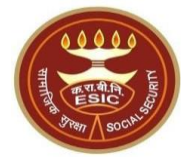

# **Overview**

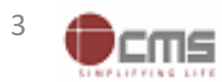

Version 5.4 Last Revised On : 10-05-2023

# **Edit IP Particulars through IP Portal - Overview**

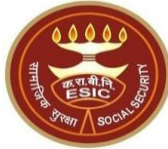

This document is prepared in order to explain the workflow for edit/update of IP particulars through IP Portal. Once the Insured Person updated the particulars, an online request will be generated and forwarded to Employer.

IP will update following Detail Type particulars of Insured Persons:--

- Personal Details
- Dispensary details
- Address Details
- Nominee Details
- Family Details
- Bank Details

Once the changes in IP particulars has been done through IP portal then a verification request will goes to the Employer Portal. Employer have a provision to Forward/Reject the request. Once the request verified by employer then forward to the Branch Office for final approval.

If any change request already raised by IP against the same detail type and its pending for approval, then the IP will not be allowed to raise the change request against that same details type.

On IP Portal, IP have a provision to view the status under notification section of the raised change request.

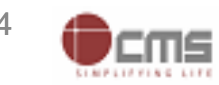

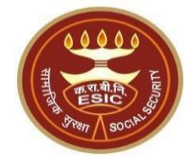

# Edit IP Particular Details through IP Portal – Process flow

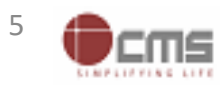

Version 5.4 Last Revised On : 10-05-2023

# **Open IP Portal through <u>www.esic.gov.in</u>**

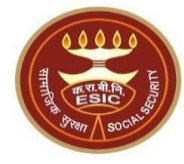

Seats allocated for Ward of IP is active from 04.05.2023 to 17.05.2023 at 23-59 hrs for Academic Session 2023-24.- Click here to Apply

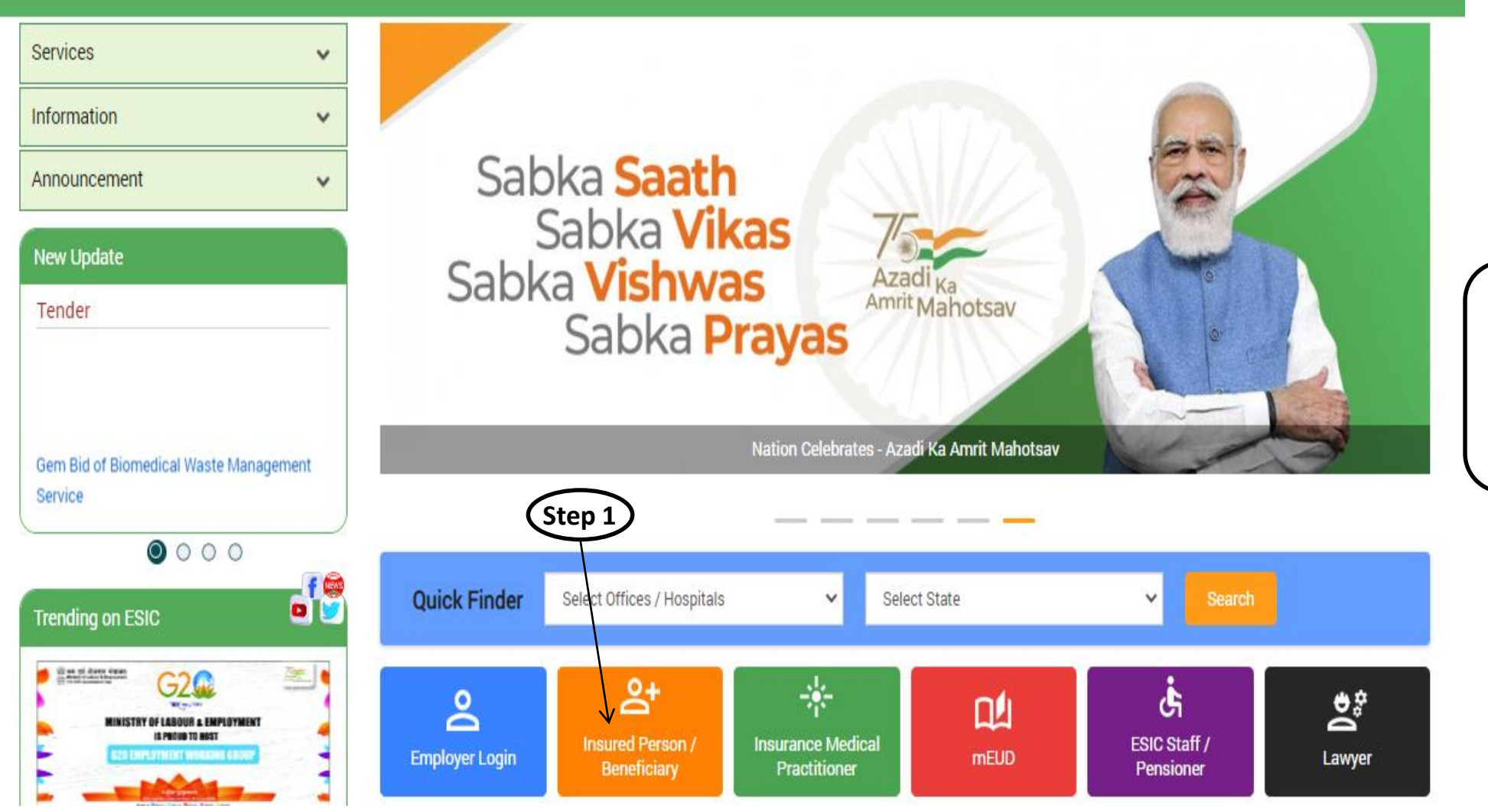

**Step 1**: Insured Person Login with URL: <u>www.esic.gov.in</u> and click on Insured Person/ Beneficiary Icon.

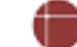

# **IP Portal Login Screen**

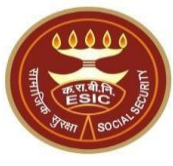

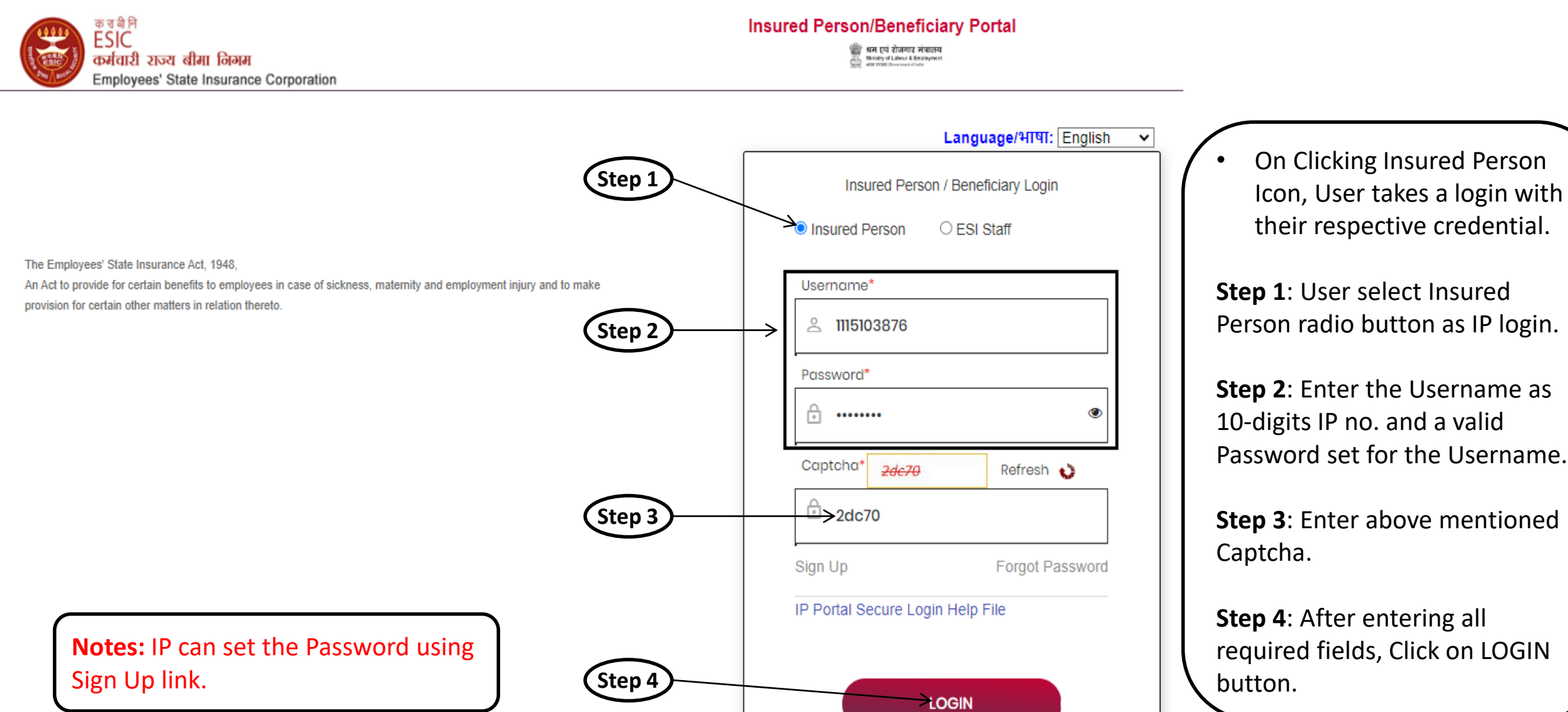

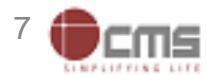

### **IP Portal Home Screen**

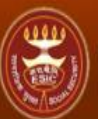

| ESIC<br>Employees' State Insurance Corporation |                                |                             | Insur                 | ed Person Det |
|------------------------------------------------|--------------------------------|-----------------------------|-----------------------|---------------|
| er ID 1115103876                               |                                |                             | Change Password       | E>            |
|                                                | Insured Person Details         |                             | Language/भाषा: Englis | sh 🗸          |
| Details                                        |                                |                             |                       |               |
| Insured Person Name                            | TESTEEE                        | Insurance Number            | 1115103876            |               |
| UHID Number                                    | JK01.000000291                 | Date of Birth               | 29/01/1980            |               |
| Dispensary Name                                | Ramagundam, AP (ESIS Disp.)    | Disability Type             | - N.A                 |               |
| Dispensary For Family                          | Wilson Garden, KA (ESIS Disp.) | Registration Date           | 28/11/2019            |               |
| First Date Of Appointment                      | 20/11/2019                     | Current Date of Appointment | 01/10/2021            |               |
| Mobile Number                                  | *****1353                      | Account Number              | ******5335            |               |
| Email :                                        | N.A                            | UAN :                       | 987654321012          |               |
|                                                |                                |                             |                       |               |
|                                                |                                |                             |                       |               |

- Insured Person Details
- Entitlement to Benefits
- Contribution Details
- · Dhanwantri Your e-Health Records

**Insured Person** 

- Beneficiary Feedback Form
- Update Preferred Language of SMS
- View Med 11 Certificate
- Download Forms · View/Print e-Pehchan Card

### Update Particulars

- **ABVKY** Claim creation
- IP Claim Reimbursement
- Cash Benefit Claim Request Submission \*\*\*\*
- Notifications Status of Requests

After Login in Portal, He/She will get List of services available on IP Portal.

**Step 1:** Click on Update Particulars link to add/update the details.

**Notes:** Update Particulars detail request will be forwarded to the Employer.

Step 1

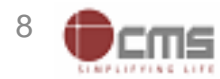

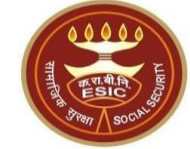

# **Update Particulars Screen – Personal Details**

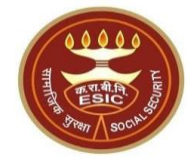

| ESIC<br>Employee           | es' State Insurance Corporati | on                |                          |                  |                | Employee Details |
|----------------------------|-------------------------------|-------------------|--------------------------|------------------|----------------|------------------|
| ogin User : 1115103876     |                               |                   |                          |                  |                |                  |
| Ipdate Particulars         |                               |                   |                          |                  |                | * Required Field |
| nsured Person Number: 1115 | 5103876                       |                   | Insured Person Name : TI | ESTEEE           |                |                  |
| Employer Code:             |                               |                   | 0 11001182990001018      |                  |                |                  |
|                            |                               |                   | Edit Particulars         |                  |                |                  |
| Personal Details           | O Dispensary Details          | O Address Details | O Nominee Details        | O Family Details | O Bank Details |                  |
|                            |                               |                   |                          |                  |                |                  |

• On Clicking Update Particulars, user will get the tagged Employer Code.

**Step 1:** Select Personal Details radio button to edit Personal Details

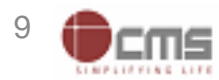

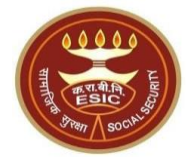

Personal Details, User will get the screen to

User can able to

update all the Required Fields marked as \* sign.

| ESIC<br>Employees' State Insurance Corpo | oration                                                                                                    |                                                | Employee Detail:                                                                                                    |                    |
|------------------------------------------|----------------------------------------------------------------------------------------------------|------------------------------------------------|----------------------------------------------------------------------------------------------------|--------------------|
| Login User :                             |                                                                                                    |                                                | à B                                                                                                    | On selection of    |
| Edit Personal Details Of Insured Person  |                                                                                                    |                                                | * Required Fiel                                                                                                    | Personal Details   |
| Insured Person's Number: 1115103876      |                                                                                                    |                                                |                                                                                                    | will get the scre  |
| 1. IP Name: *                            | TESTEEE                                                                                                    | 2.(a) Is IP Disabled:                          | O Yes 🖲 No                                                                                                    | edit personal      |
| 2.(b) Type of Disability:                | Please Select 🗸                                                                                                    | 2.(c) Select Certificate:                      | Choose File N Upload                                                                                                    | information.       |
| 3. Date of Birth :*                      | 29/01/1980                                                                                                    | 4. Name of* <ul> <li>Father Husband</li> </ul> | testingnew                                                                                                    | • User can able to |
| 5. Marital Status:*                      | Widow V                                                                                                    | 6. Gender:*                                    | Om <b>®</b> f Otg                                                                                                    | update all the R   |
| 7. Date of Appointment:*                 | Unmarried                                                                                                    | 8. UAN Number:*                                | 987654321012 Edit                                                                                                    | Fields marked a    |
| Type of Proof:                           | Married V                                                                                                    | Type of Proof:                                 | Please Select V                                                                                                    | ١                  |
| 9. Proof of Evidence :*                  | Vidower<br>Upload<br>Note:Document type allowed pdf, jpg & jpeg.<br>Note:Max size of the documents should be 200KB. | 10. Proof of Evidence2 :                       | Choose File No file chosen<br>Upload<br>Note:Document type allowed pdf, jpg & jpeg.<br>Note:Max size of the documents should be 200KB. |                    |

I Hereby Declare that the Statement Given Above is Correct to the Best of My Knowledge and Belief. I Also Undertake to Intimate Changes.

Update Close

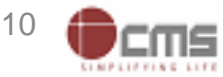

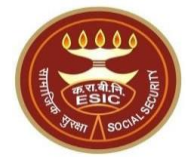

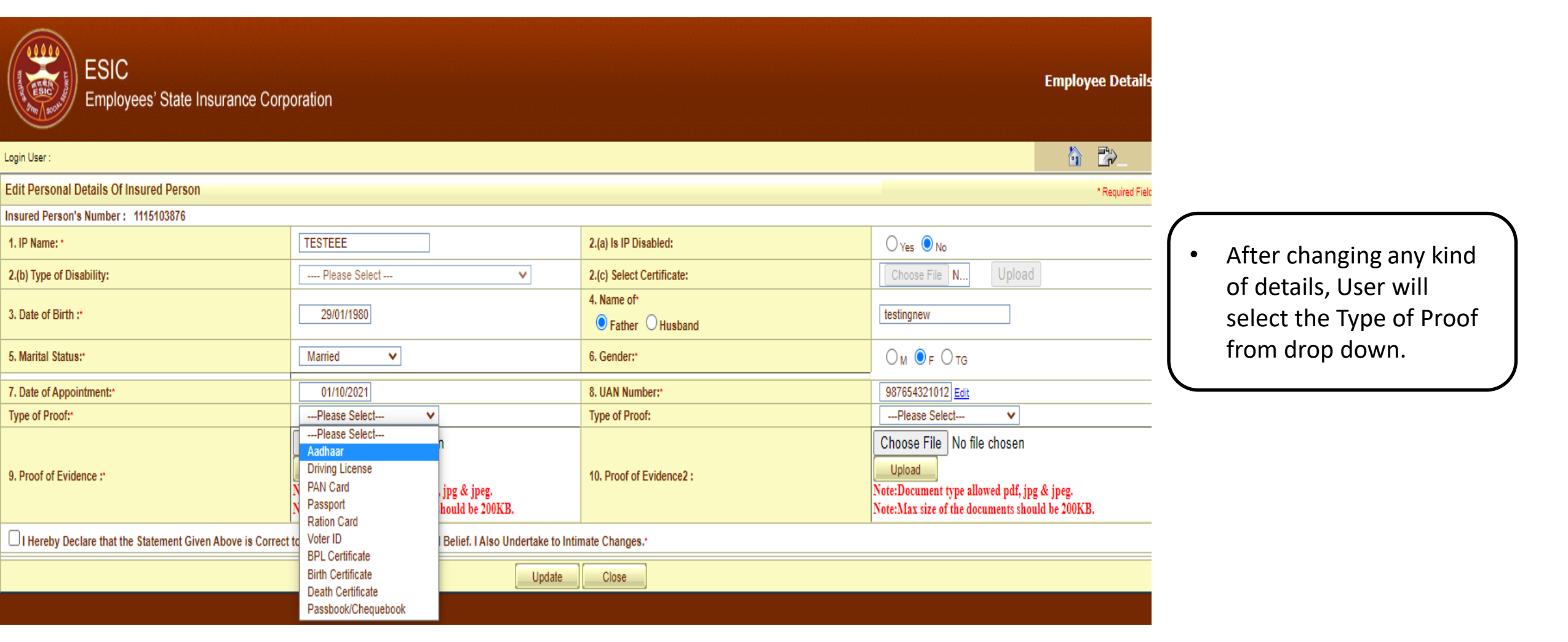

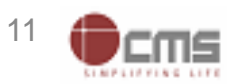

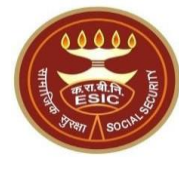

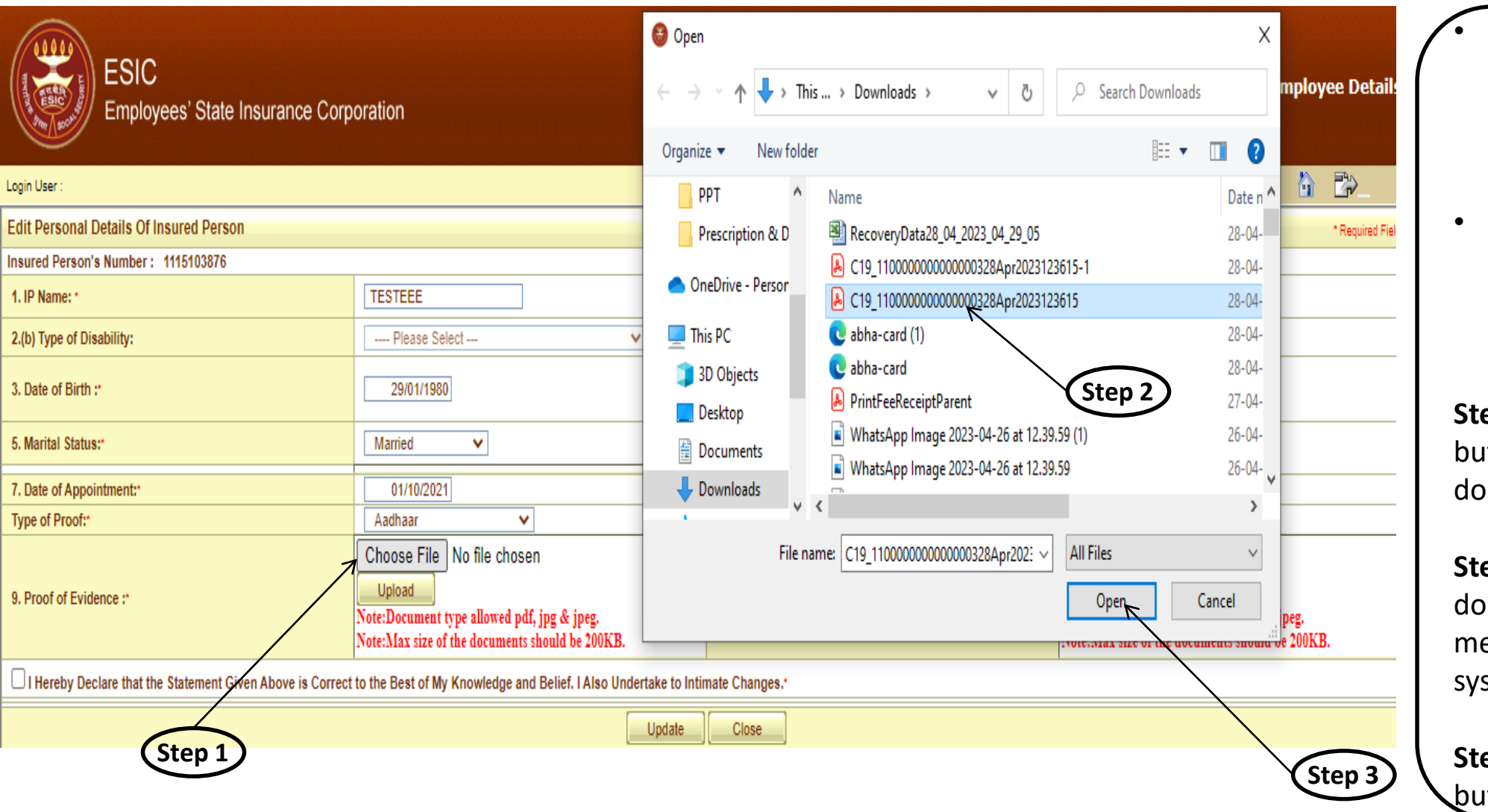

- Once user select the type of proof, he/she will attach the required document.
  - Document allowed as pdf, jpg & jpeg format with size not more than 200KB.

**Step 1:** User click on choose button for attaching the document.

**Step 2:** User select the document already saved in mention format from system.

**Step 3:** Then click on Open button to finally attach it.

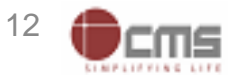

Step 2

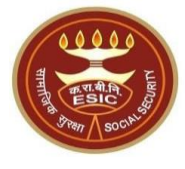

| ESIC<br>Employees' State Insurance Corp                   | oration                                                                                                    |                              | Employee Details                                                                                                    |
|-----------------------------------------------------------|----------------------------------------------------------------------------------------------------|------------------------------|----------------------------------------------------------------------------------------------------|
| Login User :                                              |                                                                                                    |                              | â B>                                                                                                    |
| Edit Personal Details Of Insured Person                   |                                                                                                    |                              | * Required Field                                                                                                    |
| Insured Person's Number: 1115103876                       |                                                                                                    |                              |                                                                                                    |
| 1. IP Name: *                                             | TESTEEE                                                                                                    | 2.(a) Is IP Disabled:        | O Yes 🖲 No                                                                                                    |
| 2.(b) Type of Disability:                                 | Please Select 🗸 🗸                                                                                                    | 2.(c) Select Certificate:    | Choose File N Upload                                                                                                    |
| 3. Date of Birth :*                                       | 29/01/1980                                                                                                    | 4. Name of<br>Father Husband | testingnew                                                                                                    |
| 5. Marital Status:                                        | Married V Step 1                                                                                                    | 6. Gender:*                  | Om <b>®</b> f Otg                                                                                                    |
| 7. Date of Appointment:*                                  | 01/10/2021                                                                                                    | 8. UAN Number:*              | 987654321012 Edit                                                                                                    |
| Type of Proof:                                            | Aadhaar 🗸                                                                                                    | Type of Proof:               | Please Select V                                                                                                    |
| 9. Proof of Evidence :*                                   | Choose File No file chosen<br>Upload sign.jpeg <u>Remove</u><br>Note:Document type allowed pdf, jpg & jpeg.<br>Note:Max size of the documents should be 200KB. | 10. Proof of Evidence2 :     | Choose File No file chosen<br>Upload<br>Note:Document type allowed pdf, jpg & jpeg.<br>Note:Max size of the documents should be 200KB. |
| Thereby Declare that the Statement Given Above is Correct | to the Best of My Knowledge and Belief. I Also Undertake to Intir                                                                                              | nate Changes.                |                                                                                                    |

Jpdate

Step 3

Close

• After attaching the document, user will upload the document.

**Step 1:** User click on Upload button for uploading the document.

**Step 2:** User select the declaration check box for his/her consent.

**Step 3:** Finally click on Update button to raise the request for change.

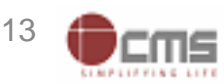

# **Reference number generated successfully message**

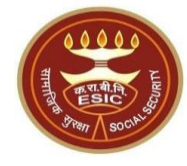

| ESIC<br>Employees' State Insurance Corp                    | oration                                                                                                    |                              | Employee Detail                                                                                                    |
|------------------------------------------------------------|----------------------------------------------------------------------------------------------------|------------------------------|----------------------------------------------------------------------------------------------------|
| Login User :                                               |                                                                                                    |                              | <u>à</u> ₽>                                                                                                    |
| Edit Personal Details Of Insured Person                    |                                                                                                    |                              | * Required Fiel                                                                                                    |
| Insured Person's Number: 1115103876                        |                                                                                                    |                              |                                                                                                    |
| 1. IP Name: *                                              | TESTEEE                                                                                                    | 2.(a) Is IP Disabled:        | ○ Yes ◉ No                                                                                                    |
| 2.(b) Type of Disability:                                  | Please Select V                                                                                                    | 2.(c) Select Certificate:    | Choose File N Upload                                                                                                    |
| 3. Date of Birth :*                                        | 01/01/1980                                                                                                    | 4. Name of<br>Father Husband | testingnew                                                                                                    |
| 5. Marital Status:*                                        | Married V                                                                                                    | 6. Gender:*                  | Om <b>®</b> f Otg                                                                                                    |
| 7. Date of Appointment:*                                   | 01/10/2021                                                                                                    | 8. UAN Number:*              | 987654321012 Edit                                                                                                    |
| Type of Proof:*                                            | Aadhaar 🗸                                                                                                    | Type of Proof:               | Please Select V                                                                                                    |
| 9. Proof of Evidence :*                                    | Choose File No file chosen<br>Upload sign.jpeg <u>Remove</u><br>Note:Document type allowed pdf, jpg & jpeg.<br>Note:Max size of the documents should be 200KB. | 10. Proof of Evidence2 :     | Choose File No file chosen<br>Upload<br>Note:Document type allowed pdf, jpg & jpeg.<br>Note:Max size of the documents should be 200KB. |
| I Hereby Declare that the Statement Given Above is Correct | to the Best of My Knowledge and Belief. I Also Undertake to Intir                                                                                              | nate Changes.                |                                                                                                    |
| Personal details updated successfully !                    |                                                                                                    |                              |                                                                                                    |
| The reference number 112351000046 has been generated succe | essfully and pending for approval.                                                                                                    |                              |                                                                                                    |
|                                                            | Ch                                                                                                    | ose                          |                                                                                                    |

**Notes:** Request with Reference no. forwarded to the Employer for further process.

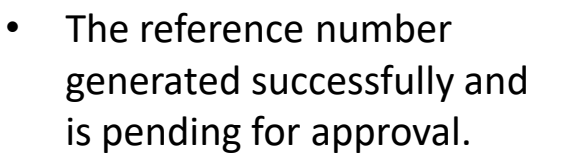

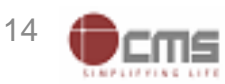

# **Update Particulars Screen – Dispensary Details**

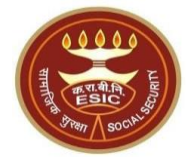

| ESIC<br>Employees' State Insurance Corporation | Employee Details |
|------------------------------------------------|------------------|
| Login User : 1115103876                        |                  |
| Update Particulars                             | * Required Field |
| Insured Person Number: 1115103876              |                  |
| Employer Code:                                 |                  |
|                                                |                  |
| O Personal Details O Address Details           | Bank Details     |

 On Clicking Update Particulars, user will select Dispensary Details radio button to edit the Dispensary for IP self & Family Dependent

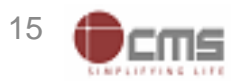

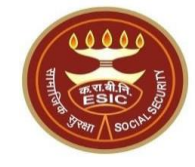

| ESIC<br>Employees' State Insurance Corpora                                                                                                    | tion                                                                                                    |                                                                 | Employee Detail                                                                                                    |
|----------------------------------------------------------------------------------------------------|----------------------------------------------------------------------------------------------------|-----------------------------------------------------------------|----------------------------------------------------------------------------------------------------|
| Login User : 1115103876                                                                                                    |                                                                                                    |                                                                 |                                                                                                    |
| Dispensary change Details                                                                                                    |                                                                                                    |                                                                 | * Required Fiel                                                                                                    |
| Insured Person's Number: 1115103876                                                                                                    |                                                                                                    |                                                                 |                                                                                                    |
| Dispensary Or IMP or mEUD for IP:*                                                                                                    |                                                                                                    |                                                                 |                                                                                                    |
| State:                                                                                                    | Telangana 🗸                                                                                                    | District:                                                       | Karimnagar 🗸                                                                                                    |
| Dispensary O IMP O mEUD                                                                                                    | Ramagundam, AP (ESIS D 🗸                                                                                                    | Address:                                                        | ESIC Dispensary, Near Dhoordharshan,<br>Office Jyothi Nagar, Ramagundam, Distt:-<br>Peddapalli, Telangana-505215                                                                                               |
| Dispensary Or Imp or mEUD for Family:*                                                                                                    |                                                                                                    |                                                                 |                                                                                                    |
| State:                                                                                                    | Karnataka 🗸                                                                                                    | District:                                                       | Bangalore V                                                                                                    |
| Dispensary O IMP O mEUD                                                                                                    | Wilson Garden, KA (ESIS I 🗸                                                                                                    | Address:                                                        | Wison Garden.Adugodi, Next to Mico<br>Factory, Bangalore Diary circle,Wilson<br>Garden,Bangalore - 560 030.                                                                                                    |
| ☐ This is to certify that I have meticulously examined the request justifications given and the reasons explained by the beneficiary for standing that I shall be liable for actions for submission of false or | made by the beneficiary and the supported documen<br>r the above request. I understand that the explanation<br>incorrect information. * • | nts / evidences for changing t<br>ns provided by the beneficiar | the assigned Primary Care Centre (Dispensary /IMP Clinic/ EUD /DCBO, etc). I am satisfied with the<br>ry are reasonable and are within the specified criteria. I strongly recommend the above change note with |
|                                                                                                    | Up                                                                                                    | date Close                                                      |                                                                                                    |

• On selection of Dispensary Details, User will get the screen to change the Dispensary for IP self and Family Dependent.

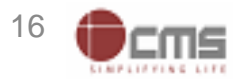

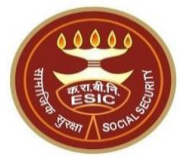

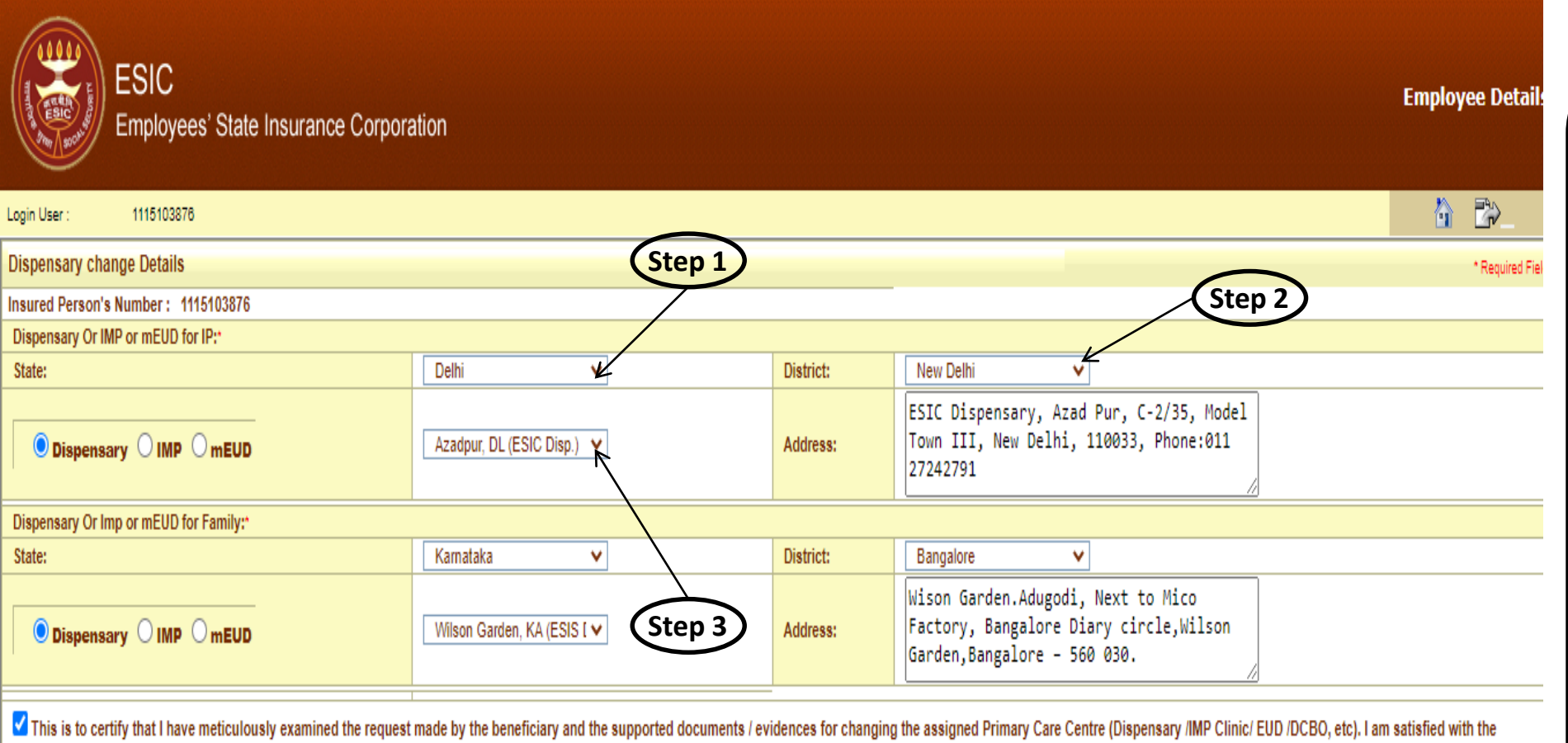

 User can change the dispensary for IP self and Family dependent.

**Step 1:** User select the State from drop down.

**Step 2:** District name will reflect on the basis of state selection. Select the District.

**Step 3:** Dispensary drop down populate the List of Dispensaries as per the district selection. Select the Dispensary.

justifications given and the reasons explained by the beneficiary for the above request. I understand that the explanations provided by the beneficiary are reasonable and are within the specified criteria. I strongly recommend the above change note with standing that I shall be liable for actions for submission of false or incorrect information. \*\*

Update Close

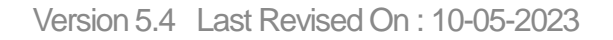

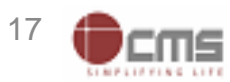

Step 3

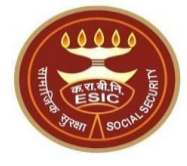

| ESIC<br>Employees' State Insurance Corpora | tion                        |           | Employ                                                                                                    | vee Detail:     |
|--------------------------------------------|-----------------------------|-----------|----------------------------------------------------------------------------------------------------|-----------------|
| Login User : 1115103876                    |                             |           | <u>合</u>                                                                                                    | <u>-</u>        |
| Dispensary change Details                  |                             |           |                                                                                                    | * Required Fiel |
| Insured Person's Number: 1115103876        |                             |           |                                                                                                    |                 |
| Dispensary Or IMP or mEUD for IP:*         |                             |           |                                                                                                    |                 |
| State:                                     | Delhi 🗸                     | District: | New Delhi 🗸                                                                                                 |                 |
| ● Dispensary ○ IMP ○ mEUD                  | Azadpur, DL (ESIC Disp.) 💙  | Address:  | ESIC Dispensary, Azad Pur, C-2/35, Model<br>Town III, New Delhi, 110033, Phone:011<br>27242791              |                 |
| Dispensary Or Imp or mEUD for Family:*     |                             |           |                                                                                                    |                 |
| State:                                     | Karnataka 🗸 🗸               | District: | Bangalore V                                                                                                 |                 |
| Dispensary O IMP O mEUD                    | Wilson Garden, KA (ESIS [ 🗸 | Address:  | Wison Garden.Adugodi, Next to Mico<br>Factory, Bangalore Diary circle,Wilson<br>Garden,Bangalore - 560 030. |                 |

This is to certify that I have meticulously examined the request made by the beneficiary and the supported documents / evidences for changing the assigned Primary Care Centre (Dispensary /IMP Clinic/ EUD /DCBO, etc). I am satisfied with the justifications given and the reasons explained by the beneficiary for the above request. I understand that the explanations provided by the beneficiary are reasonable and are within the specified criteria. I strongly recommend the above change note with standing that I shall be liable for actions for submission of false or incorrect information. \*\*

Close

Update

Step 2

 Once IP change the Dispensary, user will select the declaration check box.

**Step 1:** User select the declaration check box for his/her consent.

**Step 2:** Finally click on Update button to raise the request for change.

Version 5.4 Last Revised On : 10-05-2023

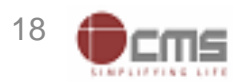

# **Reference number generated successfully message**

| 00000         |
|---------------|
| सामारि सिर्फि |
| Fran SOCALS   |

| Employees' State Insurance Corp                                                                                                    | poration                                                                                                    |                                                          | Employe                                                                                                    | e Detail         |
|----------------------------------------------------------------------------------------------------|----------------------------------------------------------------------------------------------------|----------------------------------------------------------|----------------------------------------------------------------------------------------------------|------------------|
| in User : 1115103876                                                                                                    |                                                                                                    |                                                          | â -                                                                                                    | <u>-</u>         |
| spensary change Details                                                                                                    |                                                                                                    |                                                          |                                                                                                    | * Required Fie   |
| ured Person's Number: 1115103876                                                                                                    |                                                                                                    |                                                          |                                                                                                    |                  |
| spensary Or IMP or mEUD for IP:*                                                                                                    |                                                                                                    |                                                          |                                                                                                    |                  |
| ate:                                                                                                    | Delhi 🗸                                                                                                    | District:                                                | New Delhi 🗸                                                                                                    |                  |
| ● Dispensary ○ IMP ○ mEUD                                                                                                    | Azadpur, DL (ESIC Disp.) 🗸                                                                                                    | Address:                                                 | ESIC Dispensary, Azad Pur, C-2/35, Model<br>Town III, New Delhi, 110033, Phone:011<br>27242791                                                                                                    |                  |
| spensary Or Imp or mEUD for Family:*                                                                                                    |                                                                                                    |                                                          |                                                                                                    |                  |
| ate:                                                                                                    | Karnataka 🗸                                                                                                    | District:                                                | Bangalore V                                                                                                    |                  |
| O Dispensary ○ IMP ○ mEUD                                                                                                    | Wilson Garden, KA (ESIS I 🗸                                                                                                    | Address:                                                 | Wison Garden.Adugodi, Next to Mico<br>Factory, Bangalore Diary circle,Wilson<br>Garden,Bangalore - 560 030.                                                                                             |                  |
| )<br>This is to certify that I have meticulously examined the req<br>stifications given and the reasons explained by the beneficia<br>anding that I shall be liable for actions for submission of fals | uest made by the beneficiary and the supported docume<br>ry for the above request. I understand that the explanati<br>e or incorrect information. * • | ents / evidences for chang<br>ions provided by the benef | ng the assigned Primary Care Centre (Dispensary /IMP Clinic/ EUD /DCBO, etc). I am satisfied with<br>iciary are reasonable and are within the specified criteria. I strongly recommend the above change | the<br>note with |
| e reference number 112351000051 has been generated and                                                                                                    | pending for approval.                                                                                                    |                                                          |                                                                                                    |                  |
|                                                                                                    |                                                                                                    | Close                                                    |                                                                                                    |                  |
|                                                                                                    |                                                                                                    |                                                          |                                                                                                    |                  |

The reference number generated successfully and is pending for approval.

Version 5.4 Last Revised On : 10-05-2023

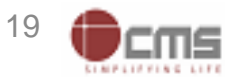

# **Update Particulars Screen – Address Details**

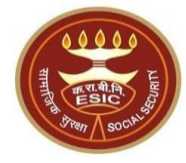

| ESIC<br>Employees' State Insurance Corporation                                               | Employee Details |
|----------------------------------------------------------------------------------------------|------------------|
| .ogin User : 1115103876                                                                      |                  |
| Update Particulars                                                                           | * Required Field |
| nsured Person Number : 1115103876 Insured Person Name : TESTEEE                              |                  |
| Employer Code:       11001182990001018                                                       |                  |
| Edit Particulars                                                                             |                  |
| O Personal Details O Dispensary Details O Address Details O Nominee Details O Family Details | O Bank Details   |

• On Clicking Update Particulars, user will select Address Details radio button to edit Address of an IP

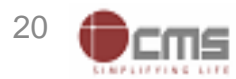

### **Address Details Update Screen**

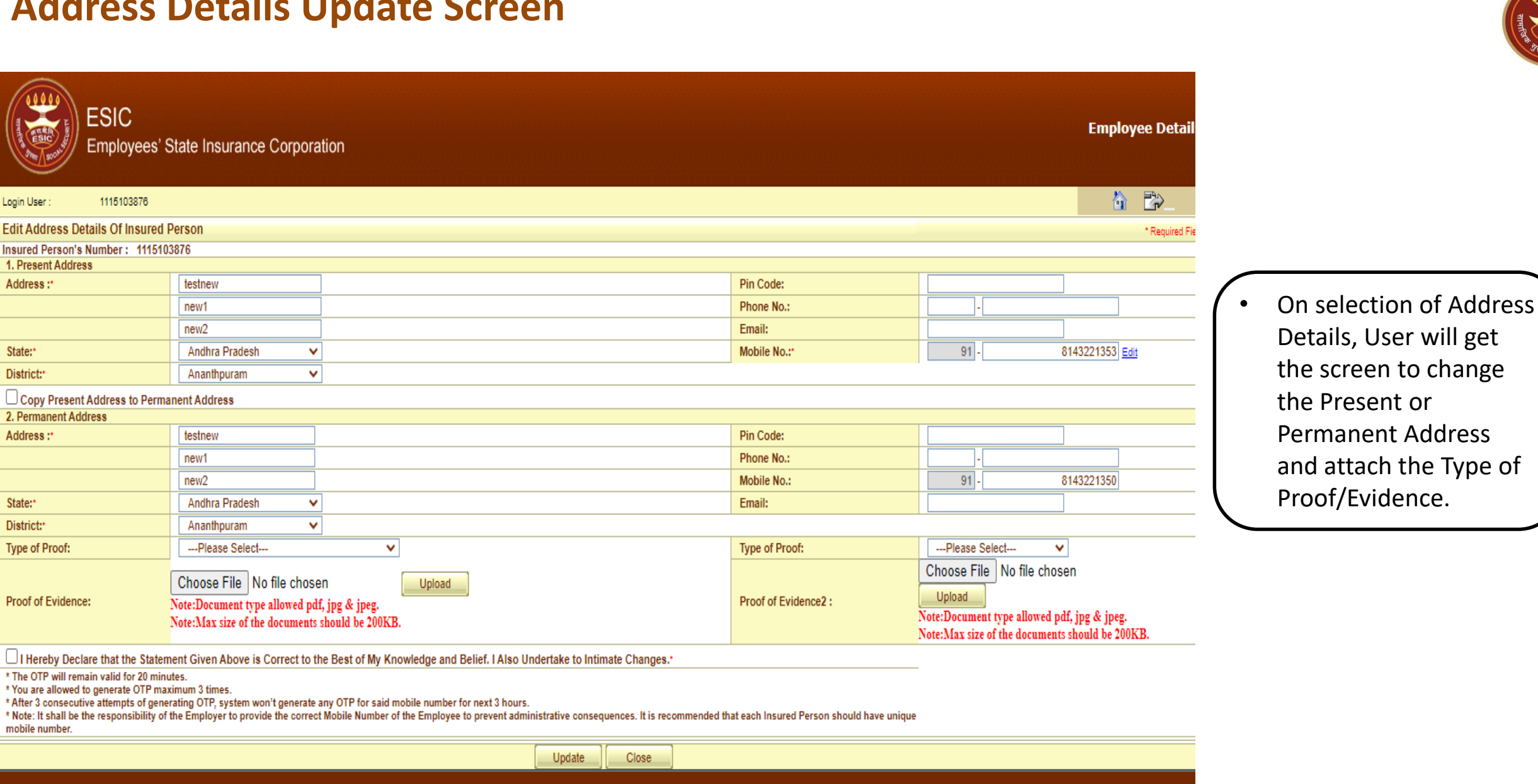

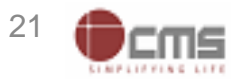

# **Address Details Update Screen**

| Login User:       115103870         In Surder Sumder:         In Surder Sumder:         In Surder Sumder:         In Surder Sumder:         In Surder Sumder:         In Surder Sumder:         In Surder Sumder:         In Surder Sumder:         In Surder Sumder:         In Surder Surder Sumder:         State:         In Surder Surder Surd                                                                                                    | * Required F |
|----------------------------------------------------------------------------------------------------|--------------|
| Edit Address Details Of Insured Person's Number : 1115103876   1. Present Address   Address :*   Iestnew   new1   Delhi<   New Delhi   Vorgenent Address   Address :*   Iestnew   Openent Address   Address :*   Iestnew   Openent Address   Address :*   Insured Person   Insured Person   Insured Person   Pin Code:   Insured Person   Insured Person<                                                                                                    | * Required F |
| Insured Person's Number : 1115103876<br>I. Present Address<br>Address :* Itsinew Itsine Itsinew Itsine Itsinew Itsine Itsine |              |
| 1. Present Address         Address :*       itestnew         inew1       Pin Code:         inew2       Enail:         inew2       Mobile No.:*         Delhi<                                                                                                    |              |
| Address :*       Lestnew       Prin Code:                                                                                                    |              |
| Inevi   new2   State:*   Delhi   New Delhi   Copy Present Address to Permanent Address   2. Permanent Address   2. Permanent Address   Address :*   Itestnew   new1   new1   new2   Nobile No.:*   Phone No.:   1   1   1   1   1   1   1   1   1   1   1   1   1   1   1   1   1   1   1   1   1   1   1   1   1   1   1   1   1   1   1   1   1   1   1   1   1   1   1   1   1   1   1   1   1   1   1   1   1   1   1   1   1   1   1   1   1   1   1   1   1   1   1   1   1   1   1   1   1   1   1                                                                                                    |              |
| Interviz Interviz   State: Delhi   District: New Delhi   Image: State: New Delhi   Image: State: Pin Code:   Image: State: Image: State:   Image: Delhi Pin Code:   Image: State: Pin Code:   Image: State: Delhi   Image: State: Delhi   Image: State                                                                                                    |              |
| State: Defini   District: New Delhi   Copy Present Address to Permanent Address   2. Permanent Address   2. Permanent Address   Address :   Itestnew   Inew1   new2   Delhi   New Delhi   Delhi   New Delhi                                                                                                    |              |
| District: New Delni     New Delni                                                                                                    | 1            |
| Copy Present Address to Permanent Address         2. Permanent Address         Address :*       festnew         new1       Phone No.:         new2       Mobile No.:       91-         State:*       Delhi<                                                                                                    |              |
| Address       festnew       Pin Code:       Image: Constraint of the constraint of the constraint                                                               |              |
| Address :     Prin Code:       new1     Phone No.:       new2     Mobile No.:       State:     Delhi       New Delhi                                                                                                    |              |
| Interview     Priorite No.:       new2     Mobile No.:       State:*     Delhi       District:*     New Delhi                                                                                                    |              |
| Image: State:     Delhi       District:     New Delhi                                                                                                    |              |
| State:     Deini       District:     New Delhi                                                                                                    |              |
| District:* New Delhi V                                                                                                    |              |
|                                                                                                    |              |
| Type of Proof:Please Select V                                                                                                    |              |
| Choose File No file chosen                                                                                                    |              |
| Proof of Evidence: Vote: Document type allowed ndf ing & ineg                                                                                                    |              |
| Note:Max size of the documents should be 200KB.<br>Note:Max size of the documents should be 200KB.                                                                                                    | в.           |
| I Hereby Declare that the Statement Given Above is Correct to the Best of My Knowledge and Belief. I Also Undertake to Intimate Changes.                                                                                                    |              |
| * The OTP will remain valid for 20 minutes.<br>* You are allowed to generate OTP maximum 3 times.<br>* After 3 consecutive attempts of generating OTP, system won't generate any OTP for said mobile number for next 3 hours.<br>* Note: It shall be the responsibility of the Employer to provide the correct Mobile Number of the Employee to prevent administrative consequences. It is recommended that each Insured Person should have unique<br>mobile number.                                                                                                    |              |
| Update                                                                                                    |              |

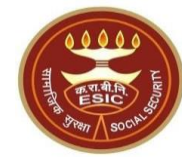

### User can change the Present Address and if Permanent Address is same as Present then select the checkbox to copy the same address mention in Present Address.

- If Permanent Address is different from Present then update the Permanent Address.
- User can attach the Proof/Evidence for Address change.

**Notes:** User will now be able to edit the Mobile no.

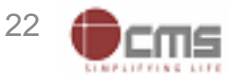

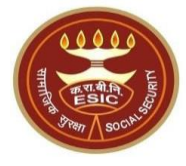

| *Required                                                                                                |  |  |  |
|----------------------------------------------------------------------------------------------------|--|--|--|
| *Required                                                                                                |  |  |  |
| 91 - 8143221353 <b>Eds</b>                                                                               |  |  |  |
| 91 - 8143221353 551                                                                                      |  |  |  |
| 91 - 8143221353 501                                                                                      |  |  |  |
| 91 - 8143221353 Eds                                                                                      |  |  |  |
| 91 - 8143221353 Edit                                                                                     |  |  |  |
|                                                                                                    |  |  |  |
|                                                                                                    |  |  |  |
|                                                                                                    |  |  |  |
|                                                                                                    |  |  |  |
| •                                                                                                    |  |  |  |
| 91 - 8143221353                                                                                          |  |  |  |
|                                                                                                    |  |  |  |
|                                                                                                    |  |  |  |
| ase Select V                                                                                             |  |  |  |
| Choose File No file chosen                                                                               |  |  |  |
| Upload<br>Note:Document type allowed pdf, jpg & jpeg.<br>Note:Max size of the documents should be 200KB. |  |  |  |
|                                                                                                    |  |  |  |
|                                                                                                    |  |  |  |
|                                                                                                    |  |  |  |

Once IP change the Address, user will select the declaration check box.

**Step 1:** User select the declaration check box for his/her consent.

**Step 2:** Finally click on Update button to raise the request for change.

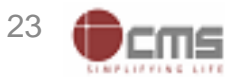

# **Reference number generated successfully message**

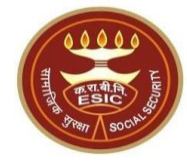

| ESIC<br>Employees'                                                                                                    | State Insurance Corporation                                                                                                    |                                         |                  | Employee Details               |   |                            |
|----------------------------------------------------------------------------------------------------|----------------------------------------------------------------------------------------------------|-----------------------------------------|------------------|--------------------------------|---|----------------------------|
| Login User : 1115103876                                                                                                    |                                                                                                    |                                         |                  | 👌 🔁                            |   |                            |
| Edit Address Details Of Insured                                                                                                    | Person                                                                                                    |                                         |                  | * Required Fields              |   |                            |
| Insured Person's Number : 11151<br>1. Present Address                                                                                                    | 03876                                                                                                    |                                         |                  |                                |   |                            |
| Address :*                                                                                                    | testnew                                                                                                    | Pin Code:                               |                  |                                |   |                            |
|                                                                                                    | new1                                                                                                    | Phone No.:                              | -                |                                | ( |                            |
|                                                                                                    | new2                                                                                                    | Email:                                  |                  |                                |   | The reference number       |
| State:*                                                                                                    | Delhi 🗸                                                                                                    | Mobile No.:*                            | 91 -             | 8143221353 Edit                |   |                            |
| District:                                                                                                    | New Delhi 🗸                                                                                                    |                                         |                  |                                |   | generated successfully and |
| Copy Present Address to Perm<br>2. Permanent Address                                                                                                    | nanent Address                                                                                                    |                                         |                  |                                |   | is pending for approval.   |
| Address :*                                                                                                    | testnew                                                                                                    | Pin Code:                               |                  |                                |   |                            |
|                                                                                                    | new1                                                                                                    | Phone No.:                              | -                |                                |   |                            |
|                                                                                                    | new2                                                                                                    | Mobile No.:                             | 91 -             | 8143221353                     |   |                            |
| State:*                                                                                                    | Delhi 🗸                                                                                                    | Email:                                  |                  |                                |   |                            |
| District:                                                                                                    | New Delhi 🗸                                                                                                    |                                         |                  |                                |   |                            |
| Type of Proof:                                                                                                    | Please Select V                                                                                                    | Type of Proof:                          | Please Sele      | ect 🗸                          |   |                            |
|                                                                                                    |                                                                                                    |                                         | Choose File      | No file chosen                 |   |                            |
| Broof of Evidences                                                                                                    |                                                                                                    | Broof of Evidence2                      | Upload           |                                |   |                            |
| FION OF LANGENCE.                                                                                                    | Note: Document type allowed pdf, jpg & jpeg.<br>Note: Max size of the documents should be 200KB                                                                                                    | FIGUE OF EVIDENCE2 .                    | Note:Document t  | ype allowed pdf, jpg & jpeg.   |   |                            |
|                                                                                                    | rote. Max size of the documents should be zoold.                                                                                                    |                                         | Note:Max size of | the documents should be 200KB. |   |                            |
| I Hereby Declare that the State                                                                                                    | ment Given Above is Correct to the Best of My Knowledge and Belief. I Also Undertake to Intimate Changes.*                                                                                                    |                                         |                  |                                |   |                            |
| * The OTP will remain valid for 20 mi<br>* You are allowed to generate OTP m<br>* After 3 consecutive attempts of gen<br>* Note: It shall be the responsibility of<br>unique mobile number. | nutes.<br>aximum 3 times.<br>ierating OTP, system won't generate any OTP for said mobile number for next 3 hours.<br>f the Employer to provide the correct Mobile Number of the Employee to prevent administrative consequences. It is recommende | ed that each insured Person should have |                  |                                |   |                            |
| The reference number 112351000                                                                                                    | 055 has been generated successfully and pending for approval.                                                                                                    |                                         |                  |                                |   |                            |
|                                                                                                    | Close                                                                                                    |                                         |                  |                                |   |                            |
|                                                                                                    |                                                                                                    |                                         |                  |                                |   |                            |

**Notes:** Request with Reference no. forwarded to the Employer for further process.

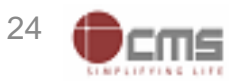

# **Update Particulars Screen – Nominee Details**

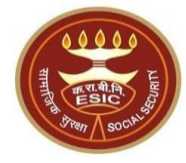

|                              |                       |                               | Employee Details                                                                                                    |
|------------------------------|-----------------------|-------------------------------|----------------------------------------------------------------------------------------------------|
|                              |                       |                               |                                                                                                    |
|                              |                       |                               | * Required Fields                                                                                                    |
| Insured Person Name :        | TESTEEE               |                               |                                                                                                    |
| • 11001182990001018          |                       |                               |                                                                                                    |
| Edit Particulars             |                       |                               |                                                                                                    |
| as Details   Nominee Details | O Family Details      | O Bank Details                |                                                                                                    |
|                              | Insured Person Name : | Insured Person Name : TESTEEE | Insured Person Name : TE STEEE<br>11001182990001018<br>Edit Particulars<br>rss Details O Family Details O Bank Details |

• On Clicking Update Particulars, user will select Nominee Details radio button to edit Nominee.

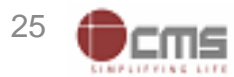

# Nominee Details Update Screen

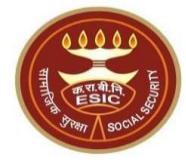

| ESIC<br>Employees' State               | Insurance Corporation                                                                                                    |                                  | Employee Detail:                                                                                                    |                    |
|----------------------------------------|----------------------------------------------------------------------------------------------------|----------------------------------|----------------------------------------------------------------------------------------------------|--------------------|
| Login User : 1115103876                |                                                                                                    |                                  |                                                                                                    |                    |
| Edit Nominee Details Of Insured Person | n. (u/s 71 of ESI Act 1948/Rule 56(2) of ESI (Central) Rules,1950 for Payment of Cas                                                | h Benefit in the Event of Death) | * Required Fiel                                                                                                    | (                  |
| Insured Person's Number : 1115103876   |                                                                                                    |                                  |                                                                                                    | On selection of    |
| Name :*                                | tesfnew                                                                                                    | Relationship with I.P :*         | Spouse 🗸                                                                                                    | Nominee Details    |
| Address of Nominee                     |                                                                                                    |                                  |                                                                                                    |                    |
| Address :*                             | sadsadzBengalBengalB                                                                                                    | State:*                          | West Bengal 🗸                                                                                                    | will get the scree |
|                                        | XZCZXC                                                                                                    | District :*                      | Darjeeling 🗸                                                                                                    | update the Nom     |
|                                        | ZCXCZX                                                                                                    | Pin Code:*                       | 101010                                                                                                    | and attach the T   |
| Phone No.:                             | •                                                                                                    | Mobile No.:                      | 91 -                                                                                                    | Proof/Evidence     |
| Is Nominee a Family Member :           | O Yes O No                                                                                                    |                                  |                                                                                                    |                    |
| Type of Proof:                         | Please Select V                                                                                                    | Type of Proof:                   | Please Select V                                                                                                    |                    |
| 6. Proof of Evidence:                  | Choose File No file chosen Upload<br>Note:Document type allowed pdf, jpg & jpeg.<br>Note:Max size of the documents should be 200KB. | 7. Proof of Evidence2 :          | Choose File No file chosen Upload<br>Note:Document type allowed pdf, jpg & jpeg.<br>Note:Max size of the documents should be 200KB. |                    |
| I Hereby Declare that the Statement Gi | r<br>ven Above is Correct to the Best of My Knowledge and Belief. I Also Undertake to Intimate                                      | Changes.*                        |                                                                                                    |                    |
|                                        | Update                                                                                                    | Close                            |                                                                                                    |                    |

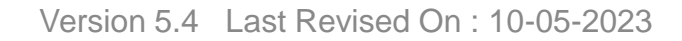

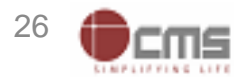

# **Nominee Details Update Screen**

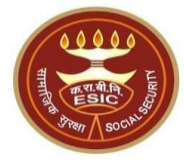

| ESIC<br>Employees' State I             | Insurance Corporation                                                                                                    |                                | Employee Detail:                                                                                                    |
|----------------------------------------|----------------------------------------------------------------------------------------------------|--------------------------------|----------------------------------------------------------------------------------------------------|
| Login User : 1115103876                |                                                                                                    |                                | â 🖹                                                                                                    |
| Edit Nominee Details Of Insured Person | ı. (u/s 71 of ESI Act 1948/Rule 56(2) of ESI (Central) Rules,1950 for Payment of Casi                                               | Benefit in the Event of Death) | * Required Fiel                                                                                                    |
| Insured Person's Number : 1115103876   |                                                                                                    |                                |                                                                                                    |
| Name :*                                | tesfnew                                                                                                    | Relationship with I.P :*       | Spouse 🗸                                                                                                    |
| Address of Nominee                     |                                                                                                    |                                |                                                                                                    |
| Address :*                             | sadsadzBengalBengalB                                                                                                    | State:*                        | West Bengal 🗸                                                                                                    |
|                                        | XZCZXC                                                                                                    | District :*                    | Darjeeling 🗸                                                                                                    |
|                                        | ZCXCZX                                                                                                    | Pin Code:*                     | 110002                                                                                                    |
| Phone No.:                             | ·                                                                                                    | Mobile No.:                    | 91 -                                                                                                    |
| Is Nominee a Family Member :           | ● Yes O No                                                                                                    |                                |                                                                                                    |
| Type of Proof:                         | Please Select V                                                                                                    | Type of Proof:                 | Please Select V                                                                                                    |
| 6. Proof of Evidence:                  | Choose File No file chosen Upload<br>Note:Document type allowed pdf, jpg & jpeg.<br>Note:Max size of the documents should be 200KB. | 7. Proof of Evidence2 :        | Choose File No file chosen Upload<br>Note:Document type allowed pdf, jpg & jpeg.<br>Note:Max size of the documents should be 200KB. |

- User can change the Details of Nominee.
- User can attach the Proof/Evidence for Nominee detail change.

**Step 1:** User select the declaration check box for his/her consent.

**Step 2:** Finally click on Update button to raise the request for change.

LHereby Declare that the Statement Given Above is Correct to the Best of My Knowledge and Belief. I Also Undertake to Intimate Changes.\*

Step 1

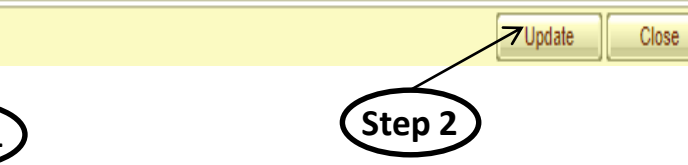

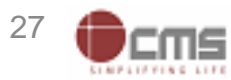

# **Reference number generated successfully message**

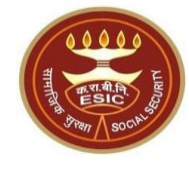

| ESIC<br>Employees' State I              | nsurance Corporation                                                                                                    |                                |                                                                                                    | Employee Detail: |
|-----------------------------------------|----------------------------------------------------------------------------------------------------|--------------------------------|----------------------------------------------------------------------------------------------------|------------------|
| Login User : 1115103876                 |                                                                                                    |                                |                                                                                                    | 渣 ⊉              |
| Edit Nominee Details Of Insured Person  | . (u/s 71 of ESI Act 1948/Rule 56(2) of ESI (Central) Rules,1950 for Payment of Cash                                                | Benefit in the Event of Death) |                                                                                                    | * Required Fiel  |
| Insured Person's Number : 1115103876    |                                                                                                    |                                |                                                                                                    |                  |
| Name :*                                 | tesfnew                                                                                                    | Relationship with I.P :*       | Spouse 🗸                                                                                                    |                  |
| Address of Nominee                      |                                                                                                    |                                |                                                                                                    |                  |
| Address :*                              | sadsadzBengalBengalB                                                                                                    | State:*                        | West Bengal 🗸                                                                                                    |                  |
|                                         | XZCZXC                                                                                                    | District :*                    | Darjeeling 🗸                                                                                                    |                  |
|                                         | ZCXCZX                                                                                                    | Pin Code:*                     | 110002                                                                                                    |                  |
| Phone No.:                              | ·                                                                                                    | Mobile No.:                    | 91 -                                                                                                    |                  |
| Is Nominee a Family Member :            | ● Yes ○ No                                                                                                    |                                |                                                                                                    |                  |
| Type of Proof:                          | Please Select V                                                                                                    | Type of Proof:                 | Please Select V                                                                                                    |                  |
| 6. Proof of Evidence:                   | Choose File No file chosen Upload<br>Note:Document type allowed pdf, jpg & jpeg.<br>Note:Max size of the documents should be 200KB. | 7. Proof of Evidence2 :        | Choose File No file chosen Upload<br>Note:Document type allowed pdf, jpg & jpeg.<br>Note:Max size of the documents should be 200KB. |                  |
| I Hereby Declare that the Statement Giv | en Above is Correct to the Best of My Knowledge and Belief. I Also Undertake to Intimate (                                          | Changes.*                      |                                                                                                    |                  |
| The reference number 112351000059 has   | been generated successfully and pending for approval                                                                                |                                |                                                                                                    |                  |

The reference number generated successfully and is pending for approval.

Close

**Notes:** Request with Reference no. forwarded to the Employer for further process.

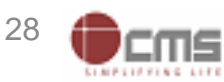

# **Update Particulars Screen – Family Details**

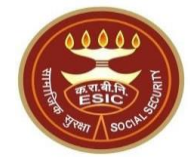

| ESIC<br>Employees           | s' State Insurance Corporati | on                |                          |                |                | Employee Details  |
|-----------------------------|------------------------------|-------------------|--------------------------|----------------|----------------|-------------------|
| .ogin User : 1115103876     |                              |                   |                          |                |                |                   |
| Update Particulars          |                              |                   |                          |                |                | * Required Fields |
| nsured Person Number: 11151 | 03876                        |                   | Insured Person Name : TE | ESTEEE         |                |                   |
| Employer Code:              |                              |                   | 0 11001182990001018      |                |                |                   |
|                             |                              |                   | Edit Particulars         |                |                |                   |
| O Personal Details          | O Dispensary Details         | O Address Details | O Nominee Details        | Family Details | O Bank Details |                   |

• On Clicking Update Particulars, user will select Family Details radio button to add/edit family dependent.

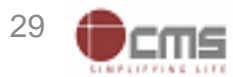

Edit

<u>Edit</u>

Edit

Edit

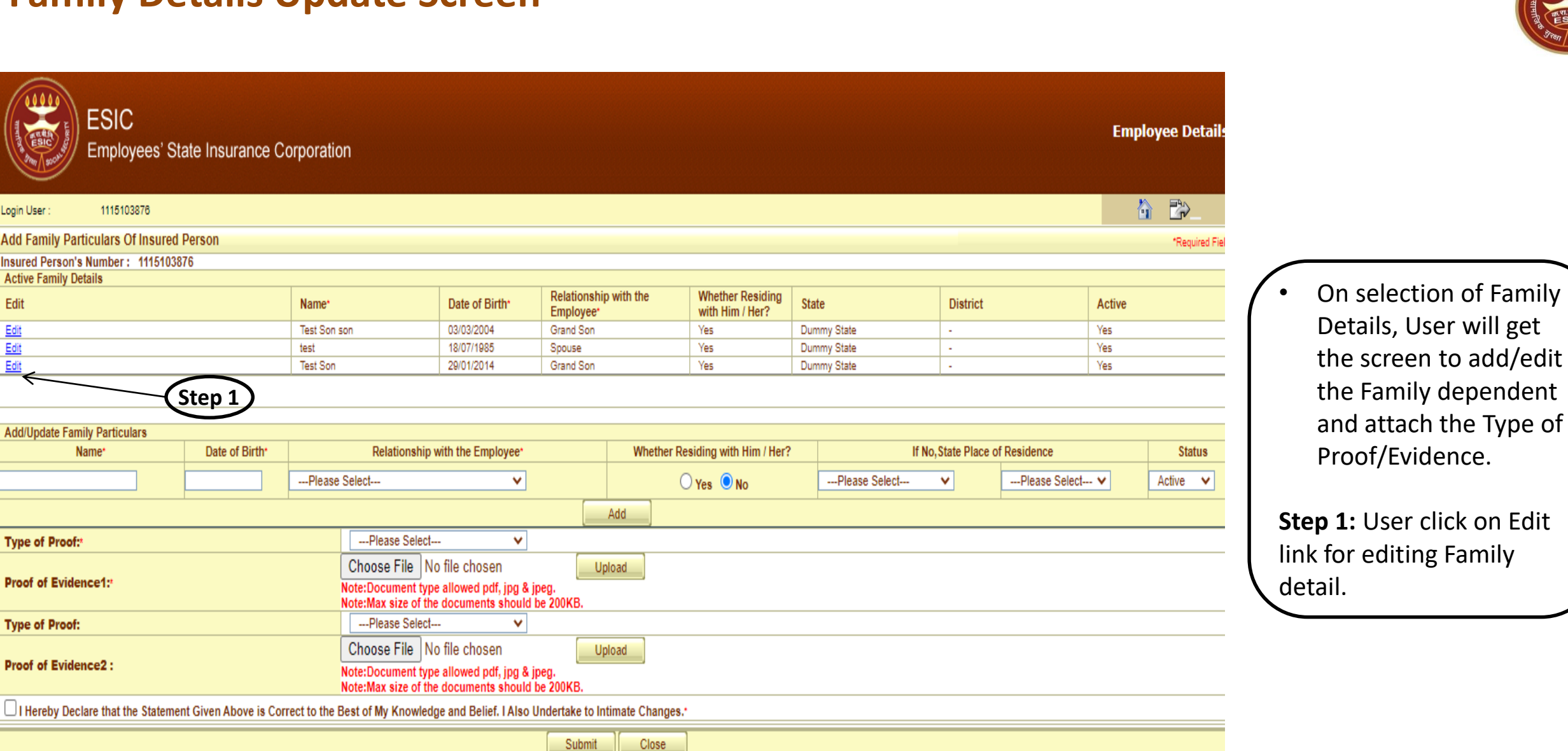

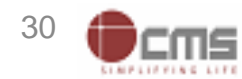

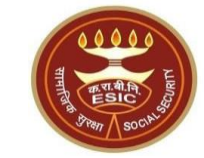

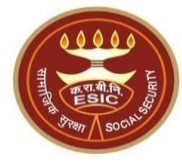

| Add Family Particulars Of Insured Person       "Required Fie         Insured Person's Number : 1115103876       -       -       Required Fie         Active Family Details       Edit       Date of Birth*       Relationship with the Employee'       Whether Residing with Him / Her?       State       District       Active         Edit       Test Son son       03/03/2004       Grand Son       Yes       Dummy State       -       Yes       User can chang Details of Famil         Edit       test       18/07/1865       Spouse       Yes       Dummy State       -       Yes       Details of Famil         Edit       Test Son       29/01/2014       Grand Son       Yes       Dummy State       -       Yes       Details of Famil                                                                                                    |                    |
|----------------------------------------------------------------------------------------------------|--------------------|
| Number : 1115103876       Number : 1115103876         Active Family Details       Edit       Date of Birth*       Relationship with the Employee*       Whether Residing with Him / Her?       District       Active       Active       • User can change Details         Edit       Test Son son       03/03/2004       Grand Son       Yes       Dummy State       -       Yes       Details of Family Details         Edit       test       18/07/1985       Spouse       Yes       Dummy State       -       Yes       Details of Family Details         Edit       Test Son       29/01/2014       Grand Son       Yes       Dummy State       -       Yes       Details of Family Details       Details of Family Details                                                                                                    |                    |
| Active Family Details       Name       Date of Birth*       Relationship with the Employee'       Whether Residing with Him / Her?       State       District       Active       User can chang         Edit       Test Son son       03/03/2004       Grand Son       Yes       Dummy State       -       Yes       Details of Family         Edit       test       18/07/1985       Spouse       Yes       Dummy State       -       Yes       Details of Family         Edit       Test Son       29/01/2014       Grand Son       Yes       Dummy State       -       Yes       Details of Family                                                                                                    |                    |
| EditNameDate of Birth*Relationship with the<br>Employee*Whether Residing<br>with Him / Her?StateDistrictActiveEditTest Son son03/03/2004Grand SonYesDummy State-YesUser can chang<br>Details of FamilyEdittest18/07/1985SpouseYesDummy State-YesDetails of FamilyEditTest Son29/01/2014Grand SonYesDummy State-YesDetails of Family                                                                                                    |                    |
| EditTest Son son03/03/2004Grand SonYesDummy State-YesOsci PerturningEdittest18/07/1985SpouseYesDummy State-YesDetails of FamilyEditTest Son29/01/2014Grand SonYesDummy State-YesDetails of Family                                                                                                    | o tha              |
| Edit       test       18/07/1985       Spouse       Yes       Dummy State       -       Yes       Details of Family         Edit       Test Son       29/01/2014       Grand Son       Yes       Dummy State       -       Yes       Details of Family                                                                                                    | , c the            |
| Edit Test Son 29/01/2014 Grand Son Yes Dummy State - Yes                                                                                                    | ly                 |
|                                                                                                    | -                  |
| Name       Date of Birth*       Relationship with the Employee*       Whether Residing with Him / Her?       If No,State Place of Residence       Status         Test Son       29/01/2014       Minor dependant son       Male       Image: Construction of Construction of Constructio of Construction of Construction of Construc | ils user<br>itton. |
| Type of Proof:* Please Select                                                                                                    |                    |
| Proof of Evidence1: Choose File No file chosen Upload Note:Document type allowed pdf, jpg & jpeg. Note:Max size of the documents should be 200KB.                                                                                                    |                    |
| Type of Proof: Please Select  V                                                                                                    |                    |
| Proof of Evidence2: Choose File No file chosen Upload Note:Document type allowed pdf, jpg & jpeg. Note:Max size of the documents should be 200KB.                                                                                                    |                    |
| I Hereby Declare that the Statement Given Above is Correct to the Best of My Knowledge and Belief. I Also Undertake to Intimate Changes.                                                                                                    |                    |
|                                                                                                    |                    |

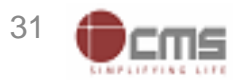

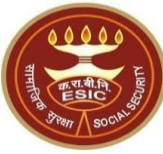

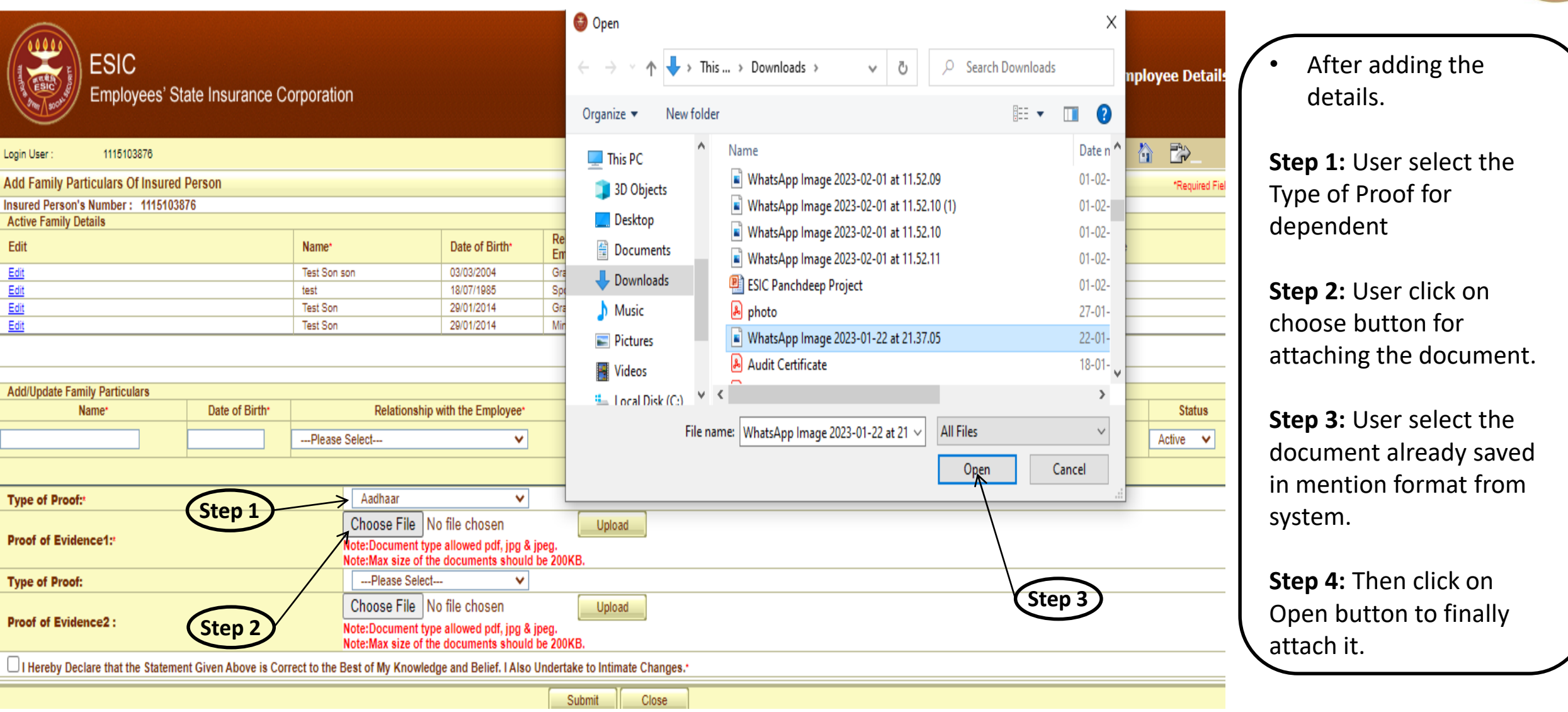

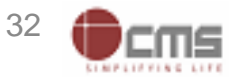

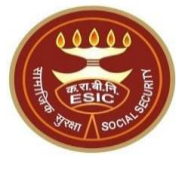

| ESIC<br>Employees' S              | tate Insurance C       | Corporation                                                                                  |                                         |                                   |                                     |               |          | Em              | ployee Detail |
|-----------------------------------|------------------------|----------------------------------------------------------------------------------------------|-----------------------------------------|-----------------------------------|-------------------------------------|---------------|----------|-----------------|---------------|
| .ogin User : 1115103876           |                        |                                                                                              |                                         |                                   |                                     |               |          |                 |               |
| Add Family Particulars Of Insured | I Person               |                                                                                              |                                         |                                   |                                     |               |          |                 | *Required Fie |
| nsured Person's Number: 1115103   | 876                    |                                                                                              |                                         |                                   |                                     |               |          |                 |               |
| Edit                              |                        | Name*                                                                                        | Date of Birth*                          | Relationship with th<br>Employee* | Whether Residing<br>with Him / Her? | State         | District | Active          |               |
| Edit                              |                        | Test Son son                                                                                 | 03/03/2004                              | Grand Son                         | Yes                                 | Dummy State   | -        | Yes             |               |
| Edit                              |                        | test                                                                                         | 18/07/1985                              | Spouse                            | Yes                                 | Dummy State   | -        | Yes             |               |
| Edit                              |                        | Test Son                                                                                     | 29/01/2014                              | Grand Son                         | Yes                                 | Dummy State   | -        | Yes             |               |
|                                   |                        | Please Select                                                                                | ×                                       |                                   | O Yes 🔍 No                          | Please Select | ¥        | Please Select V | Active 🗸      |
|                                   |                        |                                                                                              |                                         | Add                               |                                     |               |          |                 |               |
| Type of Proof:*                   |                        | Aadhaar                                                                                      | <b>v</b>                                |                                   |                                     |               |          |                 |               |
| Proof of Evidence1:               |                        | Choose File No file chose<br>Note:Document type allowed pd<br>Note:Max size of the documents | n<br>f, jpg & jpeg.<br>should be 200KB. | Jpload sign.jpeg <u>R</u>         | <u>emove</u>                        |               |          |                 |               |
| Type of Proof:                    |                        | Please Select                                                                                | <b>v</b>                                |                                   | <                                   |               |          |                 |               |
| Proof of Evidence2 :              |                        | Choose File No file chose<br>Note:Document type allowed pd<br>Note:Max size of the documents | n                                       | Jpload                            | Step 1                              | )             |          |                 |               |
| Hereby Declare that the Statem    | ent Given Above is Cor | rrect to the Best of My Knowled                                                              | ge and Belief. I Also U                 | Indertake to Intimate (           | Changes.*                           |               |          |                 |               |
|                                   |                        |                                                                                              |                                         | Submit                            | Close                               |               |          |                 |               |

 After attaching the document, user will upload the document.

**Step 1:** User click on Upload button for uploading the document.

**Step 2:** User select the declaration check box for his/her consent.

**Step 3:** Finally click on Update button to raise the request for change.

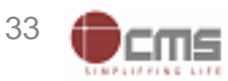

# **Reference number generated successfully message**

| ESIC<br>Employees' St               | ate Insurance C      | Corporation                                                                                    |                                        |                          |                       |                                  |               |                    |                | Empl     | oyee Details       |   |          |
|-------------------------------------|----------------------|------------------------------------------------------------------------------------------------|----------------------------------------|--------------------------|-----------------------|----------------------------------|---------------|--------------------|----------------|----------|--------------------|---|----------|
| Login User : 1115103876             |                      |                                                                                                |                                        |                          |                       |                                  |               |                    |                |          |                    |   |          |
| Add Family Particulars Of Insured   | Person               |                                                                                                |                                        |                          |                       |                                  |               |                    |                |          | *Required Field    |   |          |
| Insured Person's Number: 11151038   | 376                  |                                                                                                |                                        |                          |                       |                                  |               |                    |                |          |                    |   |          |
| Edit                                |                      | Name*                                                                                          | Date of Birth*                         | Relationshi<br>Employee* | ip with the           | Whether Residing with Him / Her? | State         | District           |                | Active   |                    |   |          |
| Edit                                |                      | Test Son son                                                                                   | 03/03/2004                             | Grand Son                |                       | Yes                              | Dummy State   | -                  |                | Yes      |                    | • | The refe |
| Edit                                |                      | test                                                                                           | 18/07/1985                             | Spouse                   |                       | Yes                              | Dummy State   | -                  |                | Yes      |                    |   |          |
| Edit                                |                      | Test Son                                                                                       | 29/01/2014                             | Grand Son                |                       | Yes                              | Dummy State   | -                  |                | Yes      |                    |   | generat  |
| Name*                               | Date of Birth*       | Relationship v                                                                                 | rith the Employee*<br>✓                |                          | Whether Re            | siding with Him / Her?<br>Yes    | Please Select | If No, State Place | e of Residence | <b>v</b> | Status<br>Active V |   |          |
| Tune of Busefu                      |                      | Aadhaar                                                                                        |                                        | _                        | Add                   |                                  |               |                    |                |          |                    |   |          |
| Proof of Evidence1:                 |                      | Choose File No file choser<br>Note:Document type allowed pdf<br>Note:Max size of the documents | , jpg & jpeg.<br>should be 200KB.      | Upload sig               | gn.jpeg <u>Remove</u> |                                  |               |                    |                |          |                    |   |          |
| Type of Proof:                      |                      | Please Select                                                                                  | ~                                      |                          |                       |                                  |               |                    |                |          |                    |   |          |
| Proof of Evidence2 :                |                      | Choose File No file choser<br>Note:Document type allowed pdf<br>Note:Max size of the documents | )<br>, jpg & jpeg,<br>should be 200KB, | Upload                   |                       |                                  |               |                    |                |          |                    |   |          |
| I Hereby Declare that the Statement | nt Given Above is Co | rrect to the Best of My Knowledg                                                               | e and Belief. I Also (                 | Undertake to li          | ntimate Changes.*     |                                  |               |                    |                |          |                    |   |          |
| The reference number 11235100006    | 0 has been generated | successfully and pending for approv                                                            | val.                                   |                          |                       |                                  |               |                    |                |          |                    |   |          |
|                                     |                      |                                                                                                |                                        |                          | Close                 |                                  |               |                    |                |          |                    |   |          |

**Notes:** Request with Reference no. forwarded to the Employer for further process.

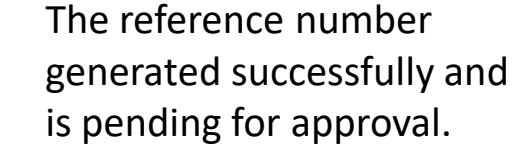

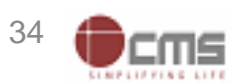

# **Update Particulars Screen – Bank Details**

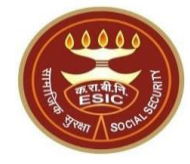

| Employee Details               |                                                                                                    |
|--------------------------------|----------------------------------------------------------------------------------------------------|
|                                |                                                                                                    |
| * Required Field               |                                                                                                    |
|                                | TESTEEE                                                                                                    |
|                                |                                                                                                    |
|                                |                                                                                                    |
| Details                        | O Family Details O Bank Details                                                                                                    |
| Insured Person Name : TE STEEE | Insured Person Name :<br>Insured Person Name :<br>Insured Person Name :<br>Insured Person Name :<br>Insured Person Name :<br>Insured Person Name :<br>Insured Person Name :<br>Insured Person Name :<br>Nominee Details |

• On Clicking Update Particulars, user will select Bank Details radio button to add/update Bank detail.

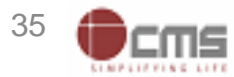

# **Bank Details Update Screen**

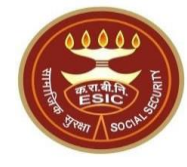

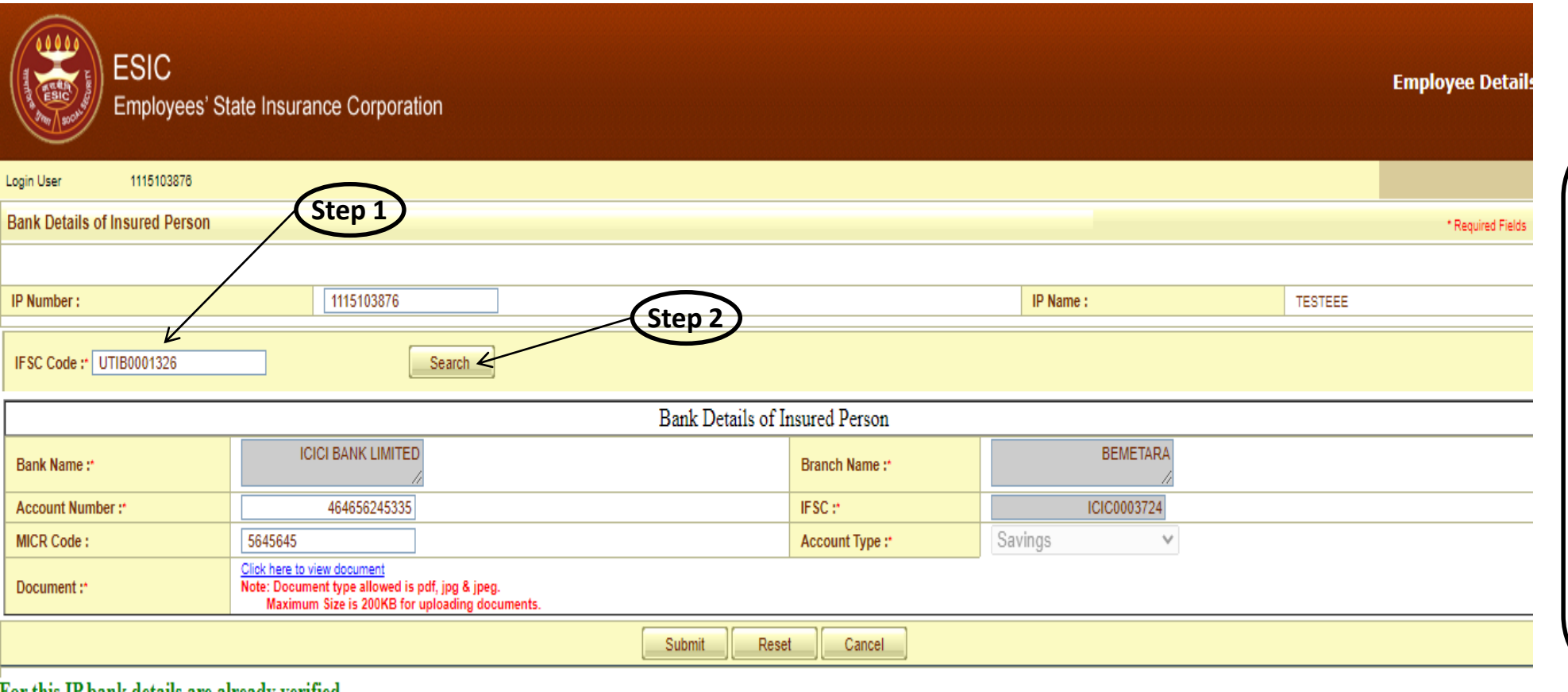

### For this IP bank details are already verified.

Every Insured Person should have unique Bank Account Number.

Attested & Signed by Employer copy of the front page of cheque leaflet issued by Bank or the 1st 2 pages of passbook showing the Name of the Account Holder, Account Number, Bank Name, Bank Branch, IFSC Number should be uploaded here.

It shall be the responsibility of the Employer to provide the correct Bank Credentials of the Employee to prevent legal and administrative consequences in case of wrong or fraudulent entry. It is recommended that each Insured Person should have unique Bank Account Number.

 On selection of Bank Details, User will get the screen to add/update the Bank details and attach the document.

**Step 1:** User enter the bank IFSC code.

**Step 2:** User click on Search button to search the Bank Name.

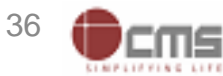

# **Bank Details Update Screen**

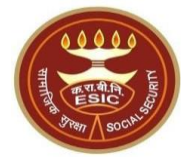

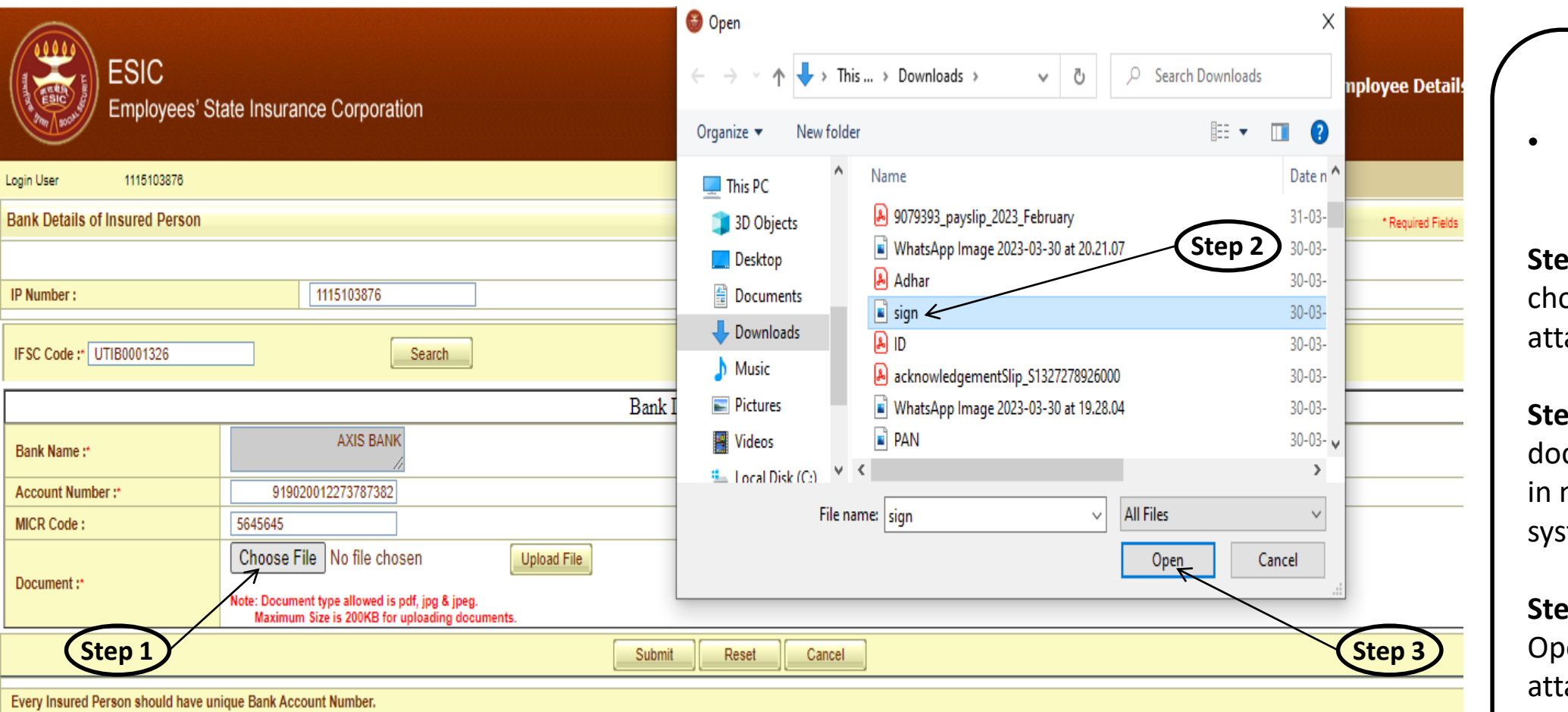

Attested & Signed by Employer copy of the front page of cheque leaflet issued by Bank or the 1st 2 pages of passbook showing the Name of the Account Holder, Account Number, Bank Name, Bank Branch, IFSC Number should be uploaded here. It shall be the responsibility of the Employer to provide the correct Bank Credentials of the Employee to prevent legal and administrative consequences in case of wrong or fraudulent entry. It is recommended that each Insured Person should have unique Bank Account Number. • After adding/editing bank details.

**Step 1:** User click on choose button for attaching the document.

**Step 2:** User select the document already saved in mention format from system.

**Step 3:** Then click on Open button to finally attach it.

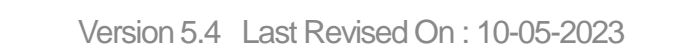

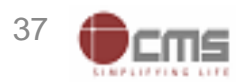

# **Bank Details Update Screen**

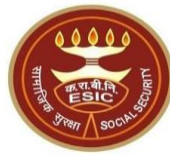

| ESIC<br>Employees                                       | s' State Insurance Corporation                                                               |                                                       |                                       |                                             | Employee Detail                        |                                       |
|---------------------------------------------------------|----------------------------------------------------------------------------------------------|-------------------------------------------------------|---------------------------------------|---------------------------------------------|----------------------------------------|---------------------------------------|
| .ogin User 1115103876                                   |                                                                                              |                                                       |                                       |                                             |                                        | • After attaching the                 |
| Bank Details of Insured Perso                           | on                                                                                           |                                                       |                                       |                                             | * Required Fields                      | document user wi                      |
| IP Number :                                             | 1115103876                                                                                   | ]                                                     |                                       | IP Name :                                   | TESTEEE                                | upload the docume                     |
|                                                         |                                                                                              |                                                       |                                       |                                             | ·                                      |                                       |
| IFSC Code : UTIB0001326                                 | Search                                                                                       |                                                       |                                       |                                             |                                        | Step 1: User click on                 |
|                                                         |                                                                                              | Bank Details of Inst                                  | ured Person                           |                                             |                                        | <ul> <li>Upload button for</li> </ul> |
| Bank Name :*                                            | AXIS BANK                                                                                    | (Step 1)                                              | Branch Name :*                        | NEW FRIENDS COLONY                          |                                        | uploading the docume                  |
| Account Number :*                                       | 919020012273787382                                                                           |                                                       | IFSC :*                               | UTIB0001326                                 |                                        | Stop 2: Finally click on              |
| MICR Code :                                             | 5645645                                                                                      |                                                       | Account Type :*                       | Savings 🗸                                   |                                        | Submit button to roise                |
| Desument                                                | Choose File No file chosen                                                                   | Upload Vile sign.jpeg Remove                          |                                       |                                             |                                        | Submit button to faise                |
| Document :*                                             | Note: Document type allowed is pdf, jpg & jpeg.<br>Maximum Size is 200KB for uploading docun | nents.                                                |                                       |                                             |                                        | request for change.                   |
|                                                         |                                                                                              | Submit Reset                                          | Cancel                                |                                             |                                        |                                       |
| Every Insured Person should ha                          | ve unique Bank Account Number. Step                                                          | 2)                                                    |                                       |                                             |                                        |                                       |
| Attested & Signed by Employer                           | copy of the front page of cheque leaflet issued by                                           | Bank or the 1st 2 pages of passbook showing the Nam   | ne of the Account Holder, Account Nu  | mber, Bank Name, Bank Branch, IFSC Numb     | er should be uploaded here.            |                                       |
| It shall be the responsibility of th<br>Account Number. | he Employer to provide the correct Bank Credentia                                            | s of the Employee to prevent legal and administrative | e consequences in case of wrong or fr | audulent entry. It is recommended that each | Insured Person should have unique Bank |                                       |
|                                                         |                                                                                              |                                                       |                                       |                                             |                                        |                                       |

**Notes:** Request will be forwarded to the Employer for further process.

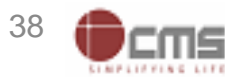

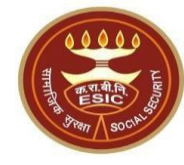

# Status of Requests under Notifications on IP Portal

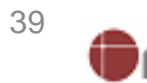

Version 5.4 Last Revised On : 10-05-2023

# **IP Portal Home Screen**

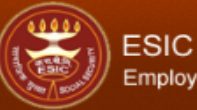

### Employees' State Insurance Corporation

|  | SPS |
|--|-----|
|  |     |
|  |     |
|  |     |
|  |     |
|  |     |

**Insured Person Details** 

Change Password **B** User ID 1115103876 Language/भाषाः English 🗸 Insured Person Details Details Insured Person Name TESTEEE Insurance Number 1115103876 UHID Number JK01.000000291 Date of Birth 01/01/1980 - N.A.-**Dispensary Name** Azadpur, DL (ESIC Disp.) **Disability Type** Wilson Garden, KA (ESIS Disp.) Dispensary For Family Registration Date 28/11/2019 **Current Date of Appointment** 01/10/2021 First Date Of Appointment 20/11/2019 Mobile Number \*\*\*\*\*1353 Account Number \*\*\*\*\*\*5335 Email : - N.A --UAN : 987654321012

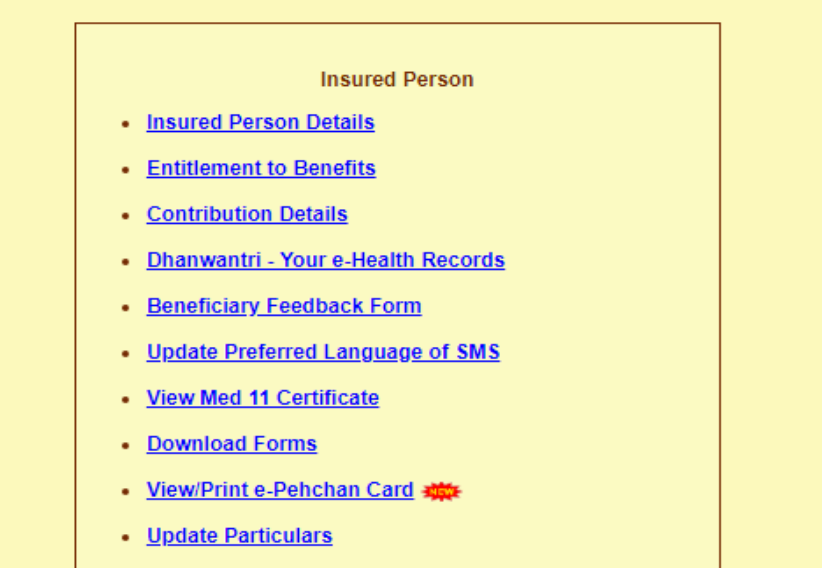

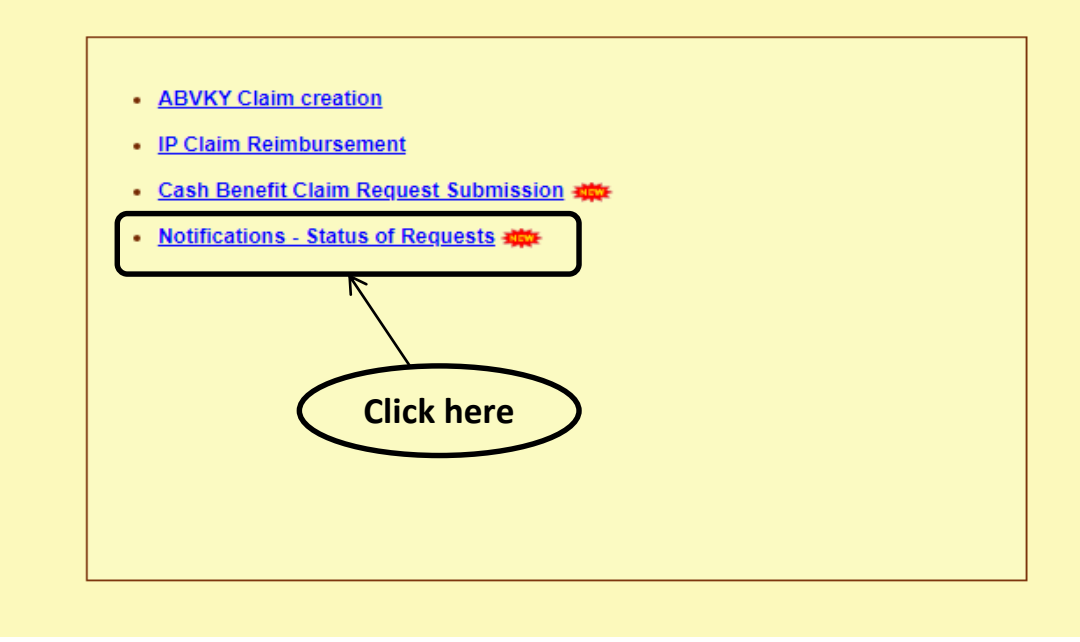

**Notes:** IP will be able to view the Status of submitted various types of requests.

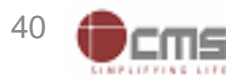

# **IP Portal - Notification Screen**

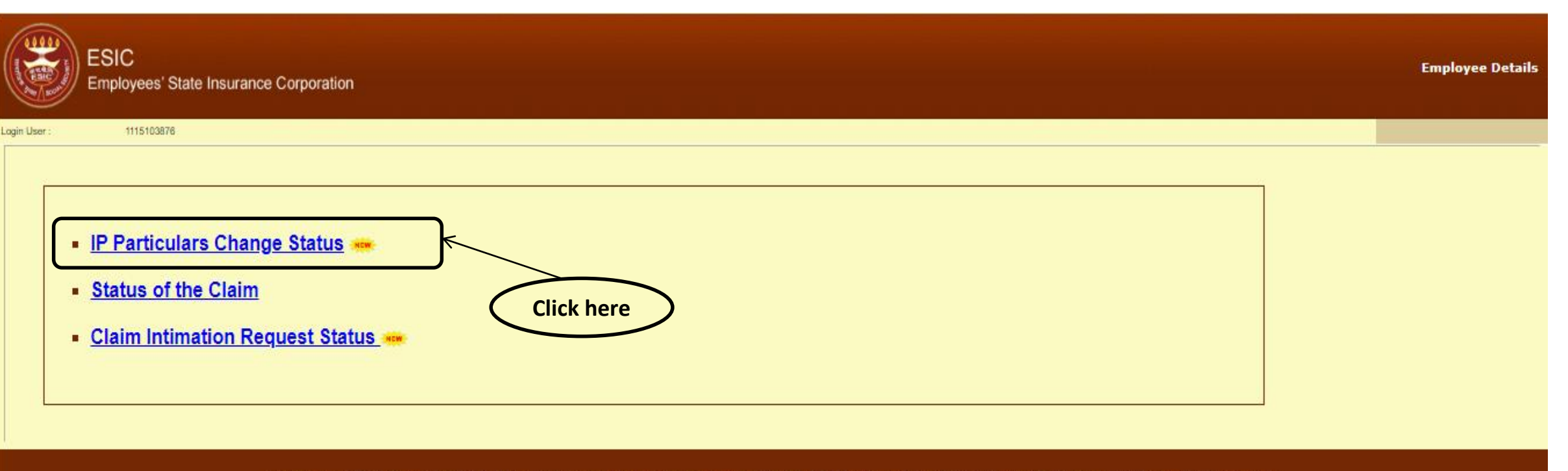

DISCLAIMER: Content owned by Employee's State Insurance Corporation. Copyright @ 2009, ESIC, India. All Rights Reserved. Best viewed in 1024 x 768 pixels, Site maintained by:ESIC.Designed and Developed by CMS Computers LTD. IP : 50

**Notes:** Under IP Particulars Change Requests Status, IP will be able to view the Status of submitted requests.

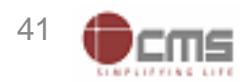

# **IP Portal – Update Particulars Status Report**

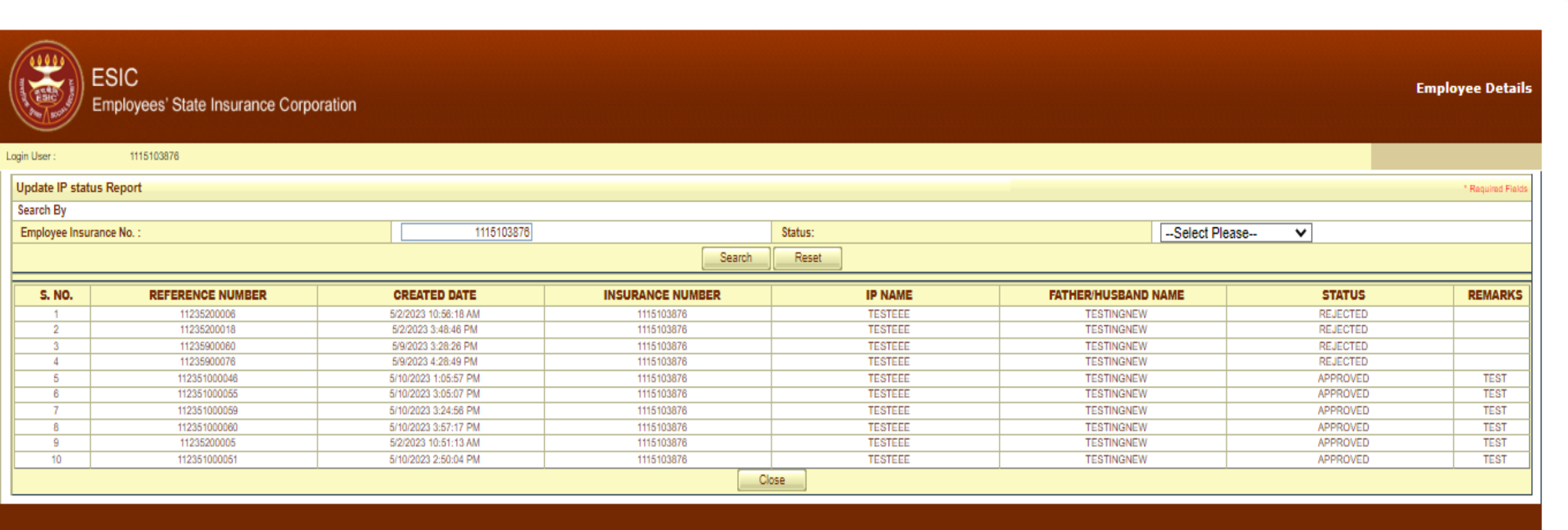

DISCLAIMER: Content owned by Employee's State Insurance Corporation. Copyright @ 2009, ESIC, India. All Rights Reserved. Best viewed in 1024 x 768 pixels, Site maintained by:ESIC.Designed and Developed by CMS Computers LTD. IP : 50

**Notes:** IP will be able to view the Status of submitted requests along with the Remarks.

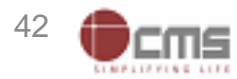

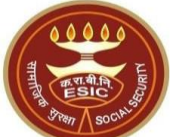

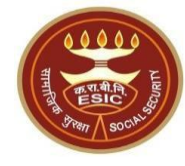

# Edit Employee Workflow Process by Employer

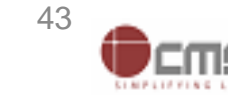

Version 5.4 Last Revised On : 10-05-2023

# **Open Employer Portal through www.esic.gov.in**

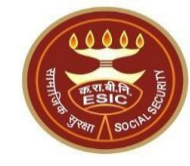

Seats allocated for Ward of IP is active from 04.05.2023 to 17.05.2023 at 23-59 hrs for Academic Session 2023-24.- Click here to Apply

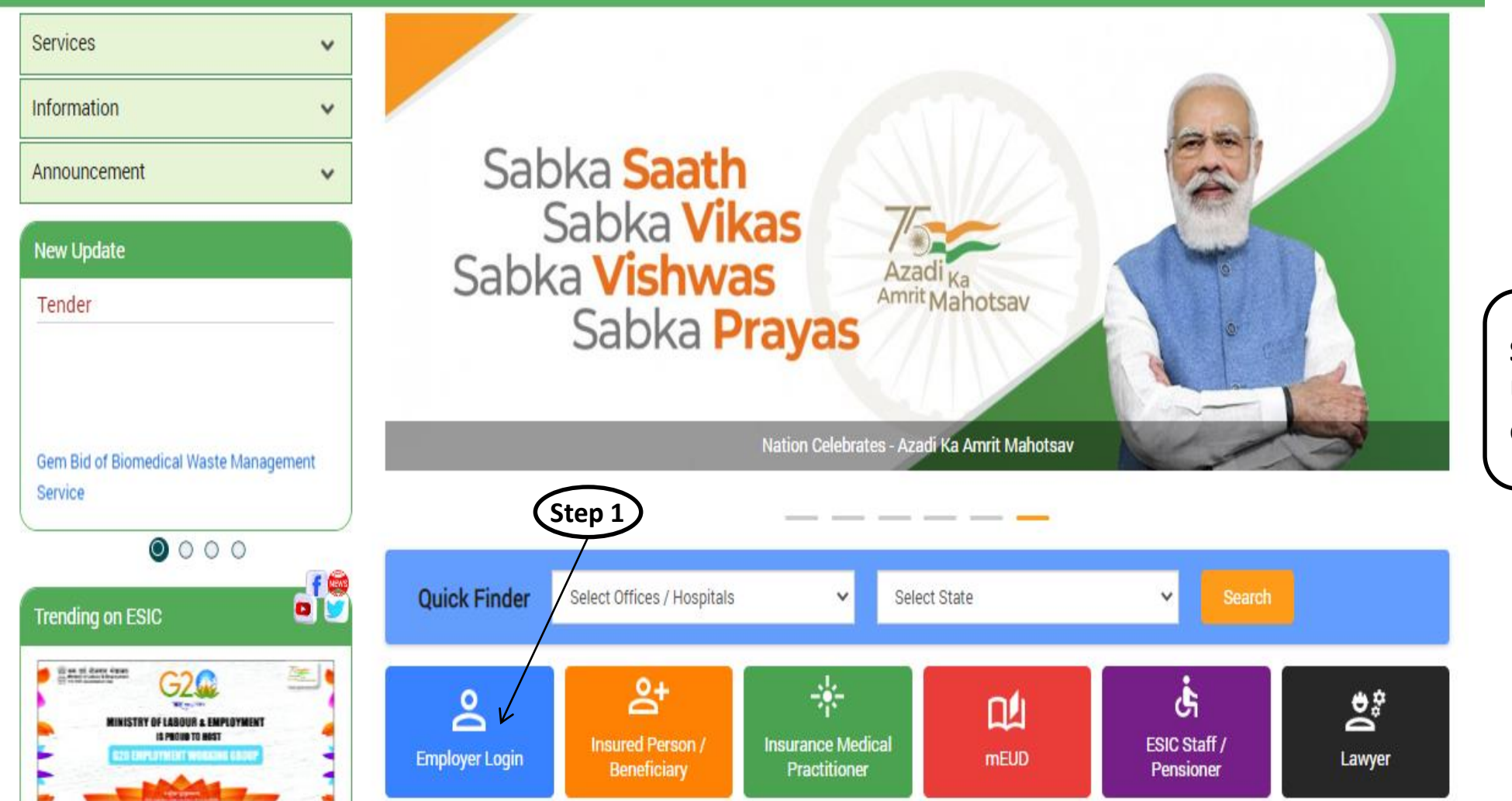

**Step 1**: Employer Login with URL: www.esic.gov.in and click on Employer Login.

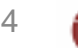

# **Employer Portal Login Screen**

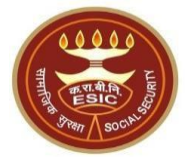

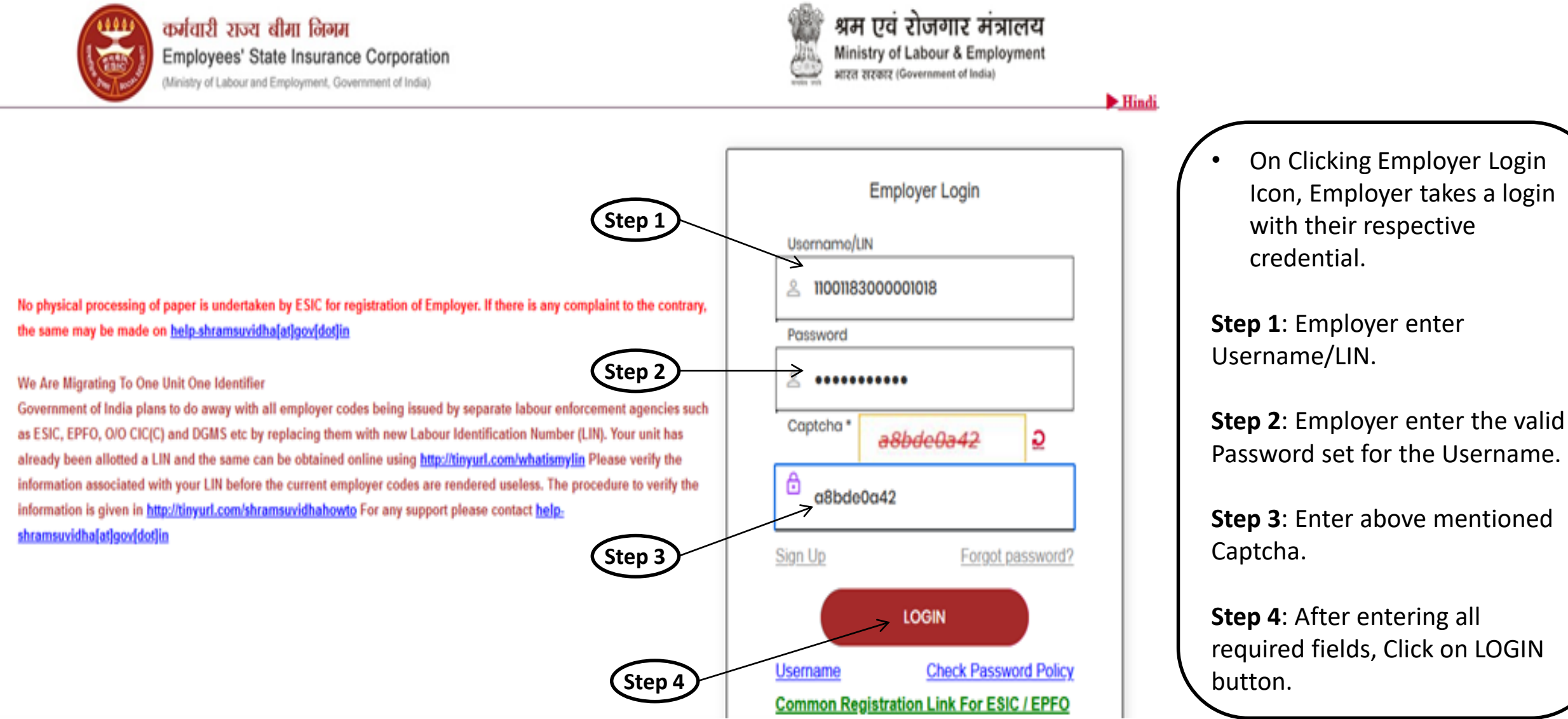

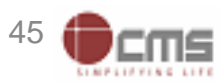

# **Employer Portal Home Screen**

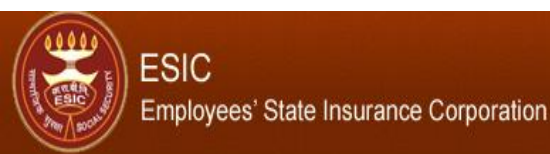

#### Employer Login: 11000000000000002 (LIN No. 8974653874)

### Last Logged In Wednesday, May 10, 2023 at 4:25 PM

### EMPLOYER

- <u>Update Employer Details</u>
- Create Subunit Registration
- User Manual for Mobile/Bank update
- <u>Accident Report (Form 12)</u>
- <u>Accident Report Print / PDF Form</u>
- Wage Contributory Record
- <u>Reply For Abstention Verification</u>
- <u>View Subunit Details</u>
- Change Password
- Request for Reduce Rate of Contribution
- Help for Monthly contribution and Challan (Updated) X
- Help File for Contractor/Principal Employer Mapping and Contribution ★
- Consolidated MC/Edit MC Help File
- Online Payment Help File

#### EMPLOYEE (INSURED PERSON)

- Enroll Employee with previously allotted ESI Number
- Register/Enroll New Employee
- Update Particulars of Insured Person
- Update Mobile Number of Insured Person
- Bulk Upload of Mobile Number
- Bulk Upload of Account Number
- <u>Upload Bank Account related Document of Insured Person</u>
- Send Emails
- e-Pehchan Card
- List of Employees
- Pehchan Follow Up
- Health Passbook
- View Med11 Certificate 1

### Edit Employee Workflow

### Employee Dispensary Approval

### MONTHLY CONTRIBUTION

- File Monthly Contribution:
- Generate Challan
- Modify Challan
- <u>ViewContributionHistory</u>
- Omitted Wages Challan
- <u>Contractor/Principal Employer Master</u>
- IP Mapping with Contractor/Principal Employer
- Bulk IP Mapping with Contractor/Principal Employer
- <u>View Contribution History(Contractor/Principal Employer Wise)</u>

Insurance

- <u>Self Certification</u>
- <u>View RC</u>
- <u>Recovery/Defaulter Challan</u>
- <u>Updation of Unrealized Challan Details</u>
- OnlineChallan Doubleverification
- Interest For Delay Payment

### After Login in Employer Portal, User will get List of services.

 Employer click on Edit Employee Workflow link to take necessary action against each request(Reference) type.

Version 5.4 Last Revised On : 10-05-2023

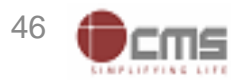

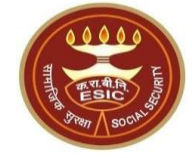

# **Edit Employee Workflow Screen**

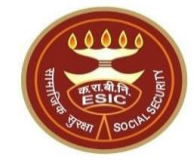

Insurance

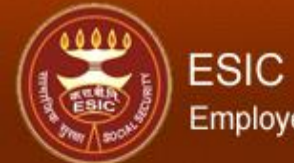

### Employees' State Insurance Corporation

| User Login: | 11001182990001018 | Wednesday, May 10, 2023 4:45:20 PM |
|-------------|-------------------|------------------------------------|
|             |                   |                                    |

Employee Task Details> List of Tasks Pending for employee details

### Employee Details Tasks Pending For Approval

| Tasks Assigned | Tasks Assigned    | Assigned Date | Status  |  |
|----------------|-------------------|---------------|---------|--|
| 1              | 1115103876        | 10/05/2023    | Pending |  |
| 2              | 1115104427        | 28/02/2023    | Pending |  |
| 3              | <u>1115104546</u> | 12/04/2023    | Pending |  |
| 4              | 1115104703        | 08/03/2023    | Pending |  |

- After clicking on Edit Employee Workflow link, User will get List of requests generated by IP.
- Employer click on Assigned task to forward the request to Branch Office for Approval.

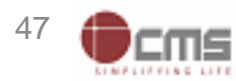

# **Edit Employee Workflow Screen**

| ESIC<br>Employees' State Insura     | ince Corporation     |                                     | Ins                                             | urance             |                |
|-------------------------------------|----------------------|-------------------------------------|-------------------------------------------------|--------------------|----------------|
| User Login: 11001182990001018       |                      |                                     | Wednesday, May 10, 2023 4:50:12 PM              | <u></u>            |                |
| Employee > Employee IP Approval     |                      |                                     |                                                 |                    |                |
| Employees Edit ID Approval          |                      |                                     |                                                 | * President Fields |                |
|                                     |                      |                                     |                                                 | Required Fields    |                |
| Insurance Number: 1115103876        |                      | IIUD Number I                       |                                                 |                    |                |
| Date of Birth :                     |                      | Date of Registration:               |                                                 |                    |                |
| Employer Code No :                  |                      | Employer Name:                      |                                                 |                    |                |
| Select Type:                        | IP Details           | First Date of Appointment:          |                                                 |                    | Onco the requi |
|                                     | Evicting Particulare |                                     | New Particulars                                 |                    | Once the requi |
|                                     | Existing Farticulars |                                     | New Falticulars                                 |                    | Employer chec  |
| Personal Details: Reference ID 1123 | 1000046              |                                     |                                                 |                    | roforonco no f |
| Is IP Disabled:                     |                      | Is IP Disabled:                     | No                                              |                    | elelence no. i |
| Type of Disability:                 |                      | Type of Disability:                 | NA                                              |                    | change.        |
| Certificate:                        |                      | Certificate:                        |                                                 |                    | 0              |
| Name / Name as per Aadhaar Records: |                      | Name / Name as per Aadhaar Records: | TESTEEE                                         |                    |                |
| Name of Guardian:                   |                      | Name of Guardian:                   | testingnew                                      |                    |                |
| Date of Birth:                      |                      | Date of Birth:                      | 01/01/1980                                      |                    |                |
| Marital Status:                     |                      | Marital Status:                     | Married                                         |                    |                |
| Gender:                             | 4                    | Gender:                             | 007754094040                                    |                    |                |
| Droof Type :                        | And Mark             | Droof Type :                        | 36/004321012                                    |                    |                |
| Proor type ;                        | Aadnaar              | Proof type :                        | NA<br>Click have to View Decomposit             |                    |                |
|                                     | -                    | Document 1:                         | Click here to view Document                     |                    |                |
|                                     |                      | Loounneilt 2.                       |                                                 |                    |                |
| Address Details : Reference ID 1123 | /1000055             |                                     |                                                 |                    |                |
| Present Address :                   |                      | Present Address :                   | testnew,new1,new2,,,8143221353,Delhi,,New Delhi |                    |                |
| Permanent Address :                 |                      | Permanent Address :                 | testnew,new1,new2,.,8143221353,Delhi,,New Delhi |                    |                |
| Proof Type :                        | NA                   | Proof Type :                        | NA                                              |                    |                |
|                                     | -                    | Document 1:                         |                                                 |                    |                |
|                                     |                      | Document 2:                         |                                                 |                    |                |

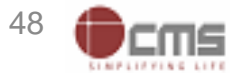

# **Edit Employee Workflow Screen**

| 00000            |  |
|------------------|--|
| HINNESIC LINNING |  |
| SPRIT SOCIALS    |  |

| Dispensary Details : Reference ID 112351000051    |                             |                                         |                              |             |                          |        |                |                           |                       |                    |
|---------------------------------------------------|-----------------------------|-----------------------------------------|------------------------------|-------------|--------------------------|--------|----------------|---------------------------|-----------------------|--------------------|
| For IP:<br>Dispensary IMP mEUD                    | Ramagundam, AP (ESIS Disp.) |                                         | Dispensary     OIMP     mEUD |             | Azadpur, DL (ESIC Disp.) |        |                |                           |                       |                    |
| Nominee Details : Reference ID 112351000059       |                             |                                         |                              |             |                          |        |                |                           |                       |                    |
| Name :                                            |                             |                                         | Name :                       |             |                          |        | tesfnew        |                           |                       |                    |
| Relationship with I.P :                           |                             |                                         | Relationshi                  | ip with I.P | ):                       |        | Spouse         |                           |                       |                    |
| Address of Nominee :                              |                             |                                         | Address of                   | Nominee     | et                       |        | sadsadzBengall | BengalBengalBengal,xzczxc | ,zcxczx,West Bengal,I | Darjeeling,110002, |
| Is Nominee a Family Member :                      |                             |                                         | Is Nominee                   | a Family    | Member :                 |        | Yes            |                           |                       |                    |
| Proof Type :                                      | NA                          |                                         | Proof Type :                 | :           |                          |        | NA             |                           |                       |                    |
|                                                   |                             |                                         |                              | 1:          |                          |        |                |                           |                       |                    |
|                                                   |                             |                                         | Document 2                   | 2:          |                          |        |                |                           |                       |                    |
| Family Details : Reference ID 11235               | 1000060                     |                                         |                              |             |                          |        |                |                           |                       |                    |
| Existing:                                         |                             |                                         |                              |             |                          |        |                |                           |                       |                    |
| Name                                              | Date of Birth               | Relationship with IP                    | Gend                         | der         | Residing With IP         | State  |                | District                  | Active Status         | Record Type        |
| Test Son son                                      | 03/03/2004                  | Grand Son                               | М                            |             | Yes                      | Dummy  | / State        |                           | Active                | Modified Record    |
| test                                              | 18/07/1985                  | Spouse                                  | F                            |             | Yes                      | Dummy  | / State        |                           | Active                | Modified Record    |
| Test Son                                          | 29/01/2014                  | Grand Son                               | М                            |             | Yes                      | Dummy  | / State        |                           | Active                | Old Record         |
| New: Step 1                                       |                             |                                         |                              |             |                          |        |                |                           |                       |                    |
| Name                                              | Date of Birth               | Relationship with IP                    | Gend                         | der         | Residing With IP         | State  |                | District                  | Active Status         | Record Type        |
| Test Son                                          | 29/01/2014                  | Minor dependant son                     | М                            |             | Yes                      | Andhra | Pradesh        | Ananthpuram               | Active                | New Record         |
| Proof Type :                                      | Aadhaar                     |                                         | Proof Type                   | :           |                          |        | NA             |                           |                       |                    |
| Document 1.                                       | Click here to View Docum    | Click here to View Document Document 2: |                              |             |                          |        |                |                           |                       |                    |
| V have carefully examined the uploaded documents. |                             |                                         |                              |             |                          |        |                |                           |                       |                    |

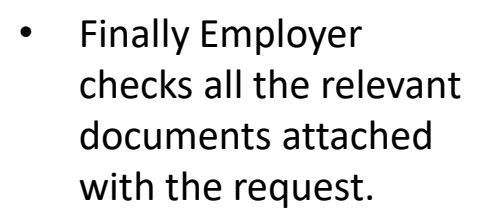

• Employer can able to reject the request.

**Step 1:** Employer select the check box .

**Step 2:** Then click on Forward button for Branch Office approval.

(Step 2)

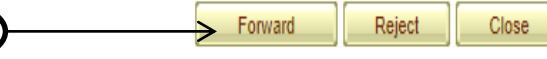

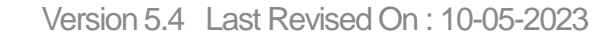

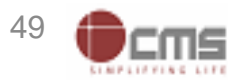

# **Employer submitted the request to Branch Office**

| A STORE STORE  | ESIC<br>Employees' State Insurance Corporation |                                                                    | Insurance |
|----------------|------------------------------------------------|--------------------------------------------------------------------|-----------|
| User Login:    | 11001182990001018                              | Wednesday, May 10, 2023 4:58:11 PM                                 |           |
| Submission Suc | Cess                                           | IP details change request successfully Submitted to Branch Office. |           |

**Notes:** Requests forwarded to LDC/UDC at Branch Office for further approval process.

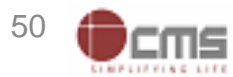

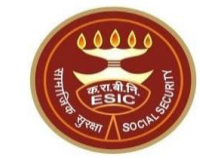

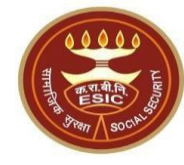

# Status of Requests under Notifications on Employer Portal

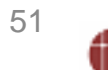

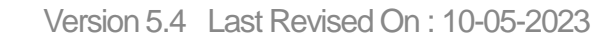

# **Employer Portal - Notification Screen**

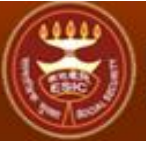

### ESIC Employees' State Insurance Corporation

#### Employer Login: 11000000000000002 (LIN No. 8974653874)

### Last Logged In Wednesday, May 10, 2023 at 4:25 PM

#### EMPLOYER

- Update Employer Details
- Create Subunit Registration
- User Manual for Mobile/Bank update
- Accident Report (Form 12)
- Accident Report Print / PDF Form
- Wage Contributory Record
- Reply For Abstention Verification
- View Subunit Details
- Change Password
- Request for Reduce Rate of Contribution
- Help for Monthly contribution and Challan (Updated) X
- Help File for Contractor/Principal Employer Mapping and Contribution
- Consolidated MC/Edit MC Help File
- Online Payment Help File

#### EMPLOYEE (INSURED PERSON)

- Enroll Employee with previously allotted ESI Number
- Register/Enroll New Employee
- Update Particulars of Insured Person
- Update Mobile Number of Insured Person
- Bulk Upload of Mobile Number
- Bulk Upload of Account Number
- Upload Bank Account related Document of Insured Person
- Send Emails
- e-Pehchan Card
- List of Employees
- Pehchan Follow Up
- Health Passbook
- View Med11 Certificate
- Edit Employee Workflow Stew
- <u>Notification</u>
- Employaa Dienancony Annyoyal

### MONTHLY CONTRIBUTION

- File Monthly Contribution
- Generate Challan
- Modify Challan
- ViewContributionHistory
- Omitted Wages Challan
- Contractor/Principal Employer Master
- IP Mapping with Contractor/Principal Employer
- Bulk IP Mapping with Contractor/Principal Employer
- View Contribution History(Contractor/Principal Employer Wise)

Insurance

2

- Self Certification
- View RC
- Recovery/Defaulter Challan
- Updation of Unrealized Challan Detail
- OnlineChallan Doubleverification
- Interest For Delay Payment

**Notes:** Employer will be able to view the Status of IP Particulars Change Requests.

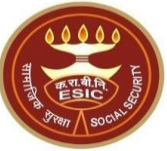

# **Employer Portal - Notification Screen**

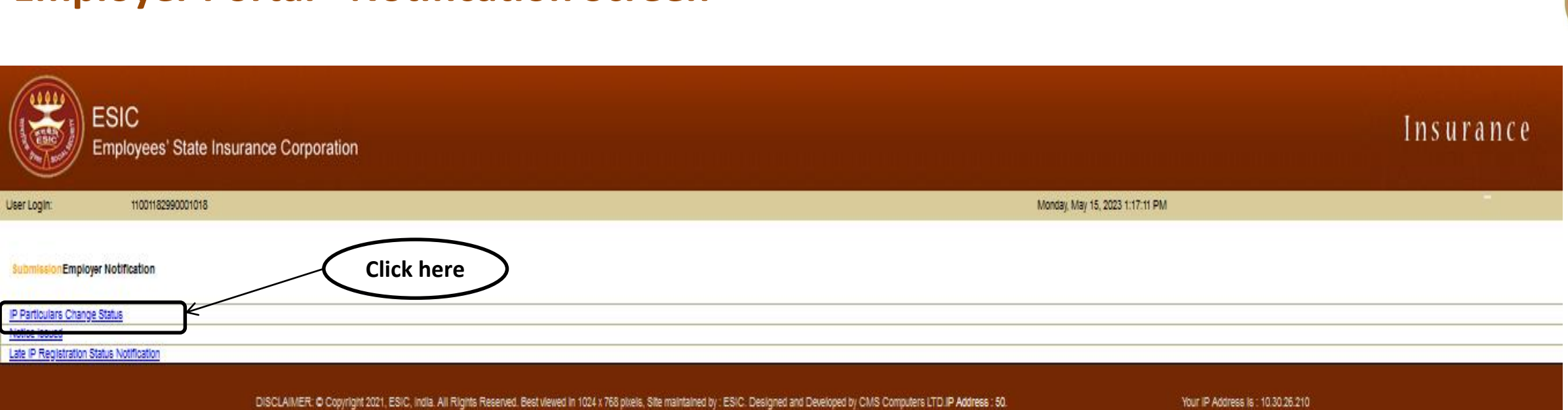

# **Employer Portal – Update Particulars Status Report**

| 1       | 00000        |
|---------|--------------|
| सामार्थ | A TIALA      |
|         | Stran Social |

Insurance

| 1                                   | and a    |   |
|-------------------------------------|----------|---|
| //.                                 | <u>.</u> | F |
| $\left( \left( 1, 1\right) \right)$ |          | ì |
| 1                                   |          |   |

ESIC Employees' State Insurance Corporation

|                | Mon 15 May 2023, 1:34:10 PM |                        |                  |                       |                     |          |                                                                             |  |  |
|----------------|-----------------------------|------------------------|------------------|-----------------------|---------------------|----------|-----------------------------------------------------------------------------|--|--|
| Update IP stat | tus Report                  |                        |                  |                       |                     |          | * Required Fields                                                           |  |  |
| Search By      |                             |                        |                  |                       |                     |          |                                                                             |  |  |
| Employee Ins   | urance No. :                |                        |                  | Status:               | Select Plea         | ase v    |                                                                             |  |  |
|                | Search Reset                |                        |                  |                       |                     |          |                                                                             |  |  |
| S. NO.         | REFERENCE NUMBER            | CREATED DATE           | INSURANCE NUMBER | IP NAME               | FATHER/HUSBAND NAME | STATUS   | REMARKS                                                                     |  |  |
| 41             | 112321500008                | 02/15/2023 4:25:05 PM  | 1115104449       | NAREDLA SUDHEER REDDY | RAJAPAPI REDDY      | APPROVED |                                                                             |  |  |
| 42             | 112321600001                | 02/16/2023 10:36:11 AM | 1115104449       | NAREDLA SUDHEER REDDY | RAJAPAPI REDDY      | APPROVED | 888                                                                         |  |  |
| 43             | 112321600007                | 02/16/2023 11:59:04 AM | 1115104449       | NAREDLA SUDHEER REDDY | RAJAPAPI REDDY      | APPROVED |                                                                             |  |  |
| 44             | 112321600010                | 02/16/2023 12:07:24 PM | 1115104449       | NAREDLA SUDHEER REDDY | RAJARAPI REDDY      | APPROVED |                                                                             |  |  |
| 45             | 112322100007                | 02/21/2023 4:00:39 PM  | 1115104441       | PREAM                 | TEST TWSE           | APPROVED |                                                                             |  |  |
| 46             | 11233600019                 | 03/06/2023 12:06:43 PM | 1115104703       | RAGHAVA               | NARASIMHA RAO       | APPROVED | TEST                                                                        |  |  |
| 47             | 11233800004                 | 03/08/2023 10:49:05 AM | 1115104703       | RAGHAVA               | NARASIMHA RAO       | APPROVED | FHJF                                                                        |  |  |
| 48             | 11233800011                 | 03/08/2023 11:18:58 AM | 1115104703       | RAGHAVA               | NARASIMHA RAO       | APPROVED | SDGG                                                                        |  |  |
| 49             | 112331500022                | 03/15/2023 10:58:51 AM | 1115104696       | CHINNA BHAGYARAJ      | S/O APPALANAIDU RAJ | APPROVED | DFGDFG                                                                      |  |  |
| 50             | 112331500027                | 03/15/2023 11:34:16 AM | 1115104696       | CHINNA BHAGYARAJ      | S/O APPALANAIDU RAJ | APPROVED | APPROVED                                                                    |  |  |
| 51             | 112331500036                | 03/15/2023 12:12:09 PM | 1115104696       | CHINNA BHAGYARAJ      | S/O APPALANAIDU RAJ | APPROVED | GHBGF                                                                       |  |  |
| 52             | 112331500039                | 03/15/2023 2:48:29 PM  | 1115104696       | CHINNA BHAGYARAJ      | S/O APPALANAIDU RAJ | APPROVED | OK                                                                          |  |  |
| 53             | 112351000051                | 05/10/2023 2:50:04 PM  | 1115103876       | TESTEEE               | TESTINGNEW          | APPROVED | TEST                                                                        |  |  |
| 54             | 112351100055                | 05/11/2023 12:52:15 PM | 1115104449       | NAREDLA SUDHEER REDDY | RAJAPAPI REDDY      | REJECTED |                                                                             |  |  |
| 55             | 112351100085                | 05/11/2023 3:51:56 PM  | 1115104703       | RAGHAVA               | NARASIMHA RAO       | REJECTED | DISPENSARY<br>DETAILS<br>REJECTED                                           |  |  |
| 56             | 112351100090                | 05/11/2023 3:57:55 PM  | 1115104703       | RAGHAVA               | NARASIMHA RAO       | APPROVED | APPROVED                                                                    |  |  |
| 57             | 112351100105                | 05/11/2023 5:12:15 PM  | 1115104703       | RAGHAVA               | NARASIMHA RAO       | REJECTED | DISPENSARY<br>OF EMPLOYEE<br>& FAMILY<br>DETAILS<br>REJECTED IN<br>EMPLOYER |  |  |
| 58             | 112351200023                | 05/12/2023 12:29:58 PM | 1115104703       | RAGHAVA               | NARASIMHA RAO       | REJECTED | REJECT                                                                      |  |  |
| 59             | 112351200048                | 05/12/2023 4:42:23 PM  | 1115104703       | RAGHAVA               | NARASIMHA RAO       | APPROVED | DISPENSARY<br>DETAILS<br>APPROVED BY<br>BM                                  |  |  |
| <u>12</u> 3    |                             |                        |                  |                       |                     |          |                                                                             |  |  |
|                |                             |                        | C                | lose                  |                     |          |                                                                             |  |  |

DISCLAIMER: © Copyright 2021, ESIC, India. All Rights Reserved. Best viewed in 1024 x 768 pixels, Site maintained by : ESIC. Designed and Developed by CMS Computers LTD. IP Address : 50.

**Notes:** IP will be able to view the Status of submitted requests along with the Remarks.

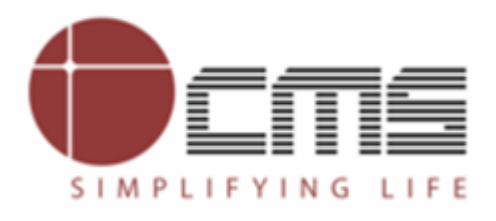

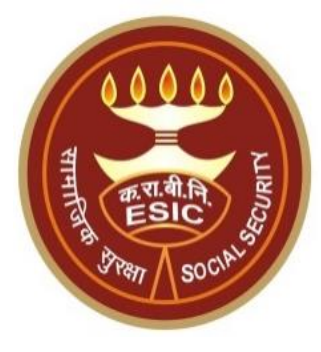

# **Thank You**